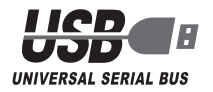

## Pocket Size USB Digital Strage Oscilloscope

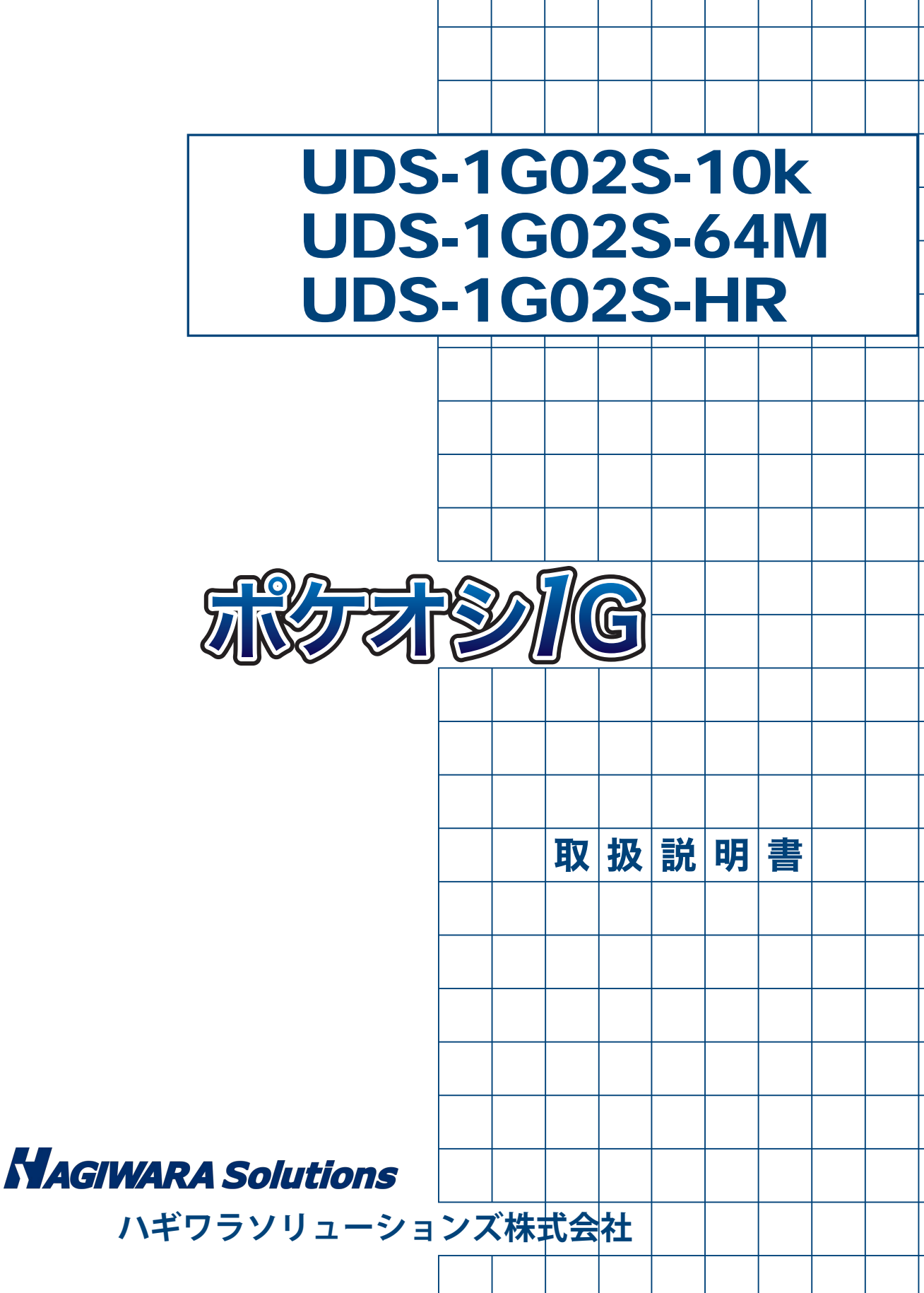

### 1Gリアルタイムサンプリング ポケットサイズUSBデジタルストレージオシロスコープ

UDS-1G02S-10k UDS-1G02S-64M UDS-1G02S-HR

取扱説明書

### 著作権 ——

- •本書の内容は、製品の改良のため予告なしに変更する場合があります。
- •本書の内容の一部または全部を無断で複製/転写することは、その形態を問わず禁止します。
- 本製品を運用した結果の影響につきましては、上記の理由にかかわらず責任を負いかねますので、ご了承ください。

### 商標 ——

- ・ポケオシは日本データシステム株式会社の商標です。
- Microsoft、WindowsはMicrosoft Corporationの登録商標です。
- IntelとPentiumは、Intel Corporationの商標です。
- •その他、本書に掲載されている商品名/社名などは、一般に商標ならびに登録商標です。

©Copyright 2012 - 2014 日本データシステム株式会社

#### - 2 -

# 目次

| 安全上のご注意・・・・・・・・・・・・・・・・・・・・・・・・・・・・・・・・・・・・                                         |
|-------------------------------------------------------------------------------------|
| 1.はじめに・・・・・・・・・・・・・・・・・・・・・・・・・・・・・・・・・・・・                                          |
| 「ポケオシ1G」とは? ・・・・・・・・・・・・・・・・・・・・・・・・・・・・・・・・・・・・                                    |
| ポケオシ1Gの梱包内容・・・・・・・・・・・・・・・・・・・・・・・・・・・・・・・・・・・・                                     |
| 各部の名称····································                                           |
| ポケオシ1Gの仕様・・・・・・・・・・・・・・・・・・・・・・・・・・・・・・・・・・・・                                       |
| 動作環境 · · · · · · · · · · · · · · · · · · ·                                          |
| 2.インストール方法 ・・・・・・・・・・・・・・・・・・・・・・・・・・・・・・・・12                                       |
|                                                                                     |
| + $+$ $+$ $+$ $+$ $+$ $+$ $+$ $+$ $+$                                               |
| 垂直分解能の設定(UDS-1G02S-HRのみ)・・・・・・・・・・・・・・・・・・・・・・・・・・・・・・・・・・・・                        |
| 3 操作方法                                                                              |
| 1 チャンネル選択ボタン・・・・・・・・・・・・・・・・・・・・・・・・・・・・・・・・・・・・                                    |
| 2 [VOLTS/DIV]つまみ ·······18                                                          |
| 3. [TIME/DIV] つまみ ······ 18                                                         |
| 4. 主機能ボタン ・・・・・・・・・・・・・・・・・・・・・・・・・・・・・・・・・・・・                                      |
| 5. [RUN/STOP(実行/停止)]ボタン・・・・・・・・・・・・・・・・・・・・・・・・・・・・・・・・・・・・                         |
| 6. [FORCE TRIGGER(強制トリガ)]ボタン・・・・・・・・・・・・・・・・・・・・・・19                                |
| 7. [SET LEVEL TO 50% (50% レベルへの設定)]ボタン・・・・・・・・・・・・・・・・・・・・・・・・・・・・・・・・・・・・          |
| 8. [HARDCOPY(ハードコピー)]ボタン・・・・・・・・・・・・・・・・・・・・・・・・・・・・・・19                            |
| 9. [Autoset $(\pi - \hbar \tau_y \hbar)$ ] $\pi \phi \gamma$                        |
| 10. パネルスイッチボタン ······ 19                                                            |
| 11. シンフルバネル ···································                                     |
| 12. スレッショルト・・・・・・・・・・・・・・・・・・・・・・・・・・・・・・・2U                                        |
| 13. テャンネル ····································                                      |
| 14. + 75<br>15. 7 4 - 15                                                            |
| 16.パネルサイズ変更ノブ・・・・・・・・・・・・・・・・・・・・・・・・・・・・・・・・・・・・                                   |
| /                                                                                   |
| 4. (成化<br>1 「TPICCEP / トリギ)]                                                        |
| 1. [TRIGGER(下リカ)]・・・・・・・・・・・・・・・・・・・・・・・・・・・・・・・・・・・・                               |
| $2 \left[ CLBSOR(\Delta - \chi \mu) \right] = 2 2 2 2 2 2 2 2 2 2 2 2 2 2 2 2 2 2 $ |
| 4 [MEASUBE(測定)] ····································                                |
| 5. $[UTILITY( 2 - 7 + 1) - 7 + 1)] \cdots 29$                                       |
| 6. [SAVE/RECALL(保存/読込)] · · · · · · · · · · · · · · · · · · ·                       |
| 7. [ACQUIRE(取得)] ····································                               |
| 5 スタックでの使用 ・・・・・・・・・・・・・・・・・・・・・・・・・・・・・・・・                                         |
| スタックの方法・・・・・・・・・・・・・・・・・・・・・・・・・・・・・・・・・・・・                                         |
|                                                                                     |
| אַדער איז דער איז איז איז איז איז איז איז איז איז איז                               |

### 安全上のご注意

ご使用の前に、この「安全上のご注意」をお読みください。正しい使用方法をよく理解して、常に安全に関する規則を守ってください。

取り扱い説明書では、次のような絵表示をしています。表示の意味をよく理解してから本文 をお読みください。

### 絵表示の意味

|     | この絵表示がある場合、取扱説明書をよくお読みください。                                                                      |
|-----|--------------------------------------------------------------------------------------------------|
| ⚠警告 | 「警告」は障害が発生することを示しています。この表示の注意事項を守らないと重傷や死亡など事故の原因となります。書かれている状態をよく理解してその通りになるまで次の操作をしないでください。    |
| ⚠注意 | 「注意」は障害が発生することを示しています。この表示の注意事項を守らないと機器の損傷や破壊の原因となります。書かれている状態をよく理解して<br>その通りになるまで次の操作をしないでください。 |
| 注記  | 「注記」は使用者に注意を喚起する特別な情報です。ご存知いただくべき操作<br>に関する情報や追加情報を示しています。                                       |

### <u>∧</u>警告

#### ■カバーやパネルを取り外さないでください

カバーやパネルを取り外したまま操作しないでください。機器の内部に触れると感電の原因 になります。

#### ■外部電源を使わないでください

PCのUSBポートからDC+5Vを供給しています。外部電源からいかなる電圧も供給しない でください。

ポケオシ1GをPCに接続する際には、付属のケーブルをお使いください。

ACアダプターなどの外部電源を使用するセルフパワータイプのUSBハブを使用する場合 には確認が必要ですが、この場合には正常な動作を保証できません。同様にバスパワータイ プのハブはバスパワーが不足するために正常に動作しない可能性があります。

#### ■爆発性のある雰囲気中で使用しないでください

#### ■濡らしたり湿気の多い環境で使用しないでください

この注意を守らないと感電や火災の原因となります。水が機器の内部に入った場合には、す ぐに電源を切ってUSBプラグを抜き、修理に出してください。販売店にご連絡ください。

#### ■煙、異常な臭い、異常音がある場合には、すぐにUSB プラグを抜いてください

このような状況で使用し続けると感電や火災の原因となります。USBプラグを抜いて販売店 にご連絡ください。自分で製品を修理することは非常に危険です。いかなる状況でも製品を 修理しようとしないでください。

#### ■故障の疑いがある場合は使用しないでください

製品に損傷があると思われる場合でも、製品に手を加えないでください。

### <u>∧</u>警告

#### ■プローブを正しく接続してください

プローブのグランドリードはグランド電位になっています。グランドリードを高電圧に接続 しないでください。プローブのグランドリードはアースグランドだけに接続してください。 フローティング電位を測定する場合には、CH1とCH2を使用した差動法で測定することを 推奨します。

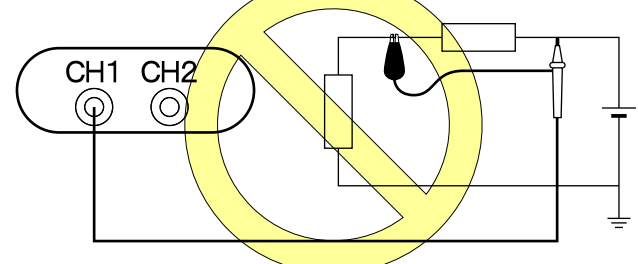

電圧源に接続したままプローブやテストリードをつないだり外したりしないでください。

#### ■付属のUSBケーブルを使用してください

DC +5VはPCのUSBポートから供給されます。他の外部電源を使用しないでください。PC にポケオシ1Gを接続する際には付属のケーブルを使用してください。付属ケーブルは USB2.0対応ケーブルです。

▲注意

#### ■すべての端子の定格を守ってください

火災や感電を防止するため、製品の全ての定格や表示を守ってください。定格に関する詳細 な情報を取り扱い説明書で調べてから製品を接続してください。

#### ■次のような場所で使用しないでください

- 直射日光の当る場所
- •極端に温度が高い、かつ/または、湿度の高い場所
- 機械的振動がある場所
- ・強い磁力線やインパルス電圧のある場所

■長期間使用しない場合には、製品からUSBケーブルを抜いてください

■本製品を用いた結果により生じた損害および、本製品の故障・誤動作・不具合などによりシステムに生じた付随的障害に対し、当社は一切責任を負いません。あらかじめご了承ください

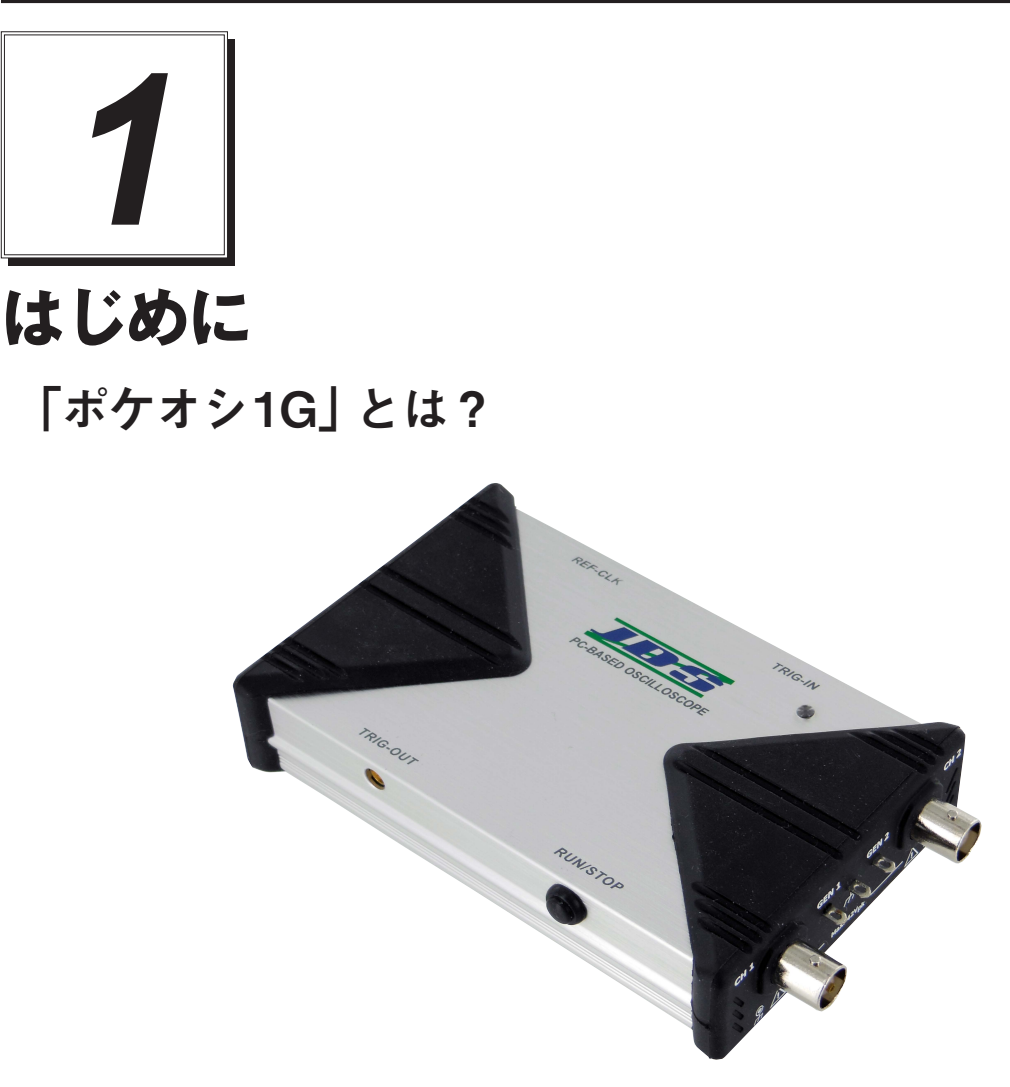

「ポケオシ1G(UDS-1G02S-10k/UDS-1G02S-64M/UDS-1G02S-HR)」は、ポケットサイズのPC ベース・デジタルオシロスコープ(ポケットDSO)です。スタンドアローンの機種と同等の機 能を実現しました。詳細な仕様は10ページに掲載されています。

### 持ち運びが容易

ハンディで持ち運びが簡単なのでノートPCとの連携が可能です。

### 使いやすい

ノートPCの記憶容量や多くのアプリケーションを活用できます。

- 7 -

## ポケオシ1Gの梱包内容

本製品のパッケージには、次のものが同梱されています。

| •ポケオシ1G本体・・・・・・・・・・・・・・・・・・・・・・・1       |
|-----------------------------------------|
| •250MHz プローブ 1.2 m (1x/10x) ・・・・・・・・・・2 |
| •プローブアクセサリパック                           |
| • USB 2.0ケーブル (A-B) · · · · · · · · 1   |
| •同期ケーブル ・・・・・1                          |
| • サポートCD                                |
| •セットアップガイド ・・・・・・・・・・・・1                |
| ・キャリングバッグ・・・・・・・・・・・・・・・・・・・・・・・・1      |

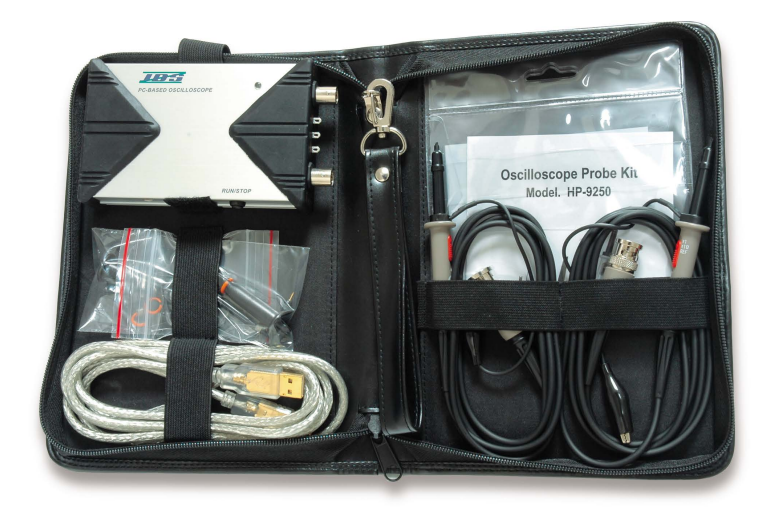

### オプション

- ・差動プローブ「LDP-51」((周波数50MHz、最大入力電圧 ±700V)
- ・狭ピッチ用アダプタセット[ADAPTER-0.3] (アダプタケーブル×2、0.3mm狭 ピッチ用クリップ×2、2.54ピッチ用クリップ(GND用)×2)
- •ポケットシリーズ SDK「SDK-1100」

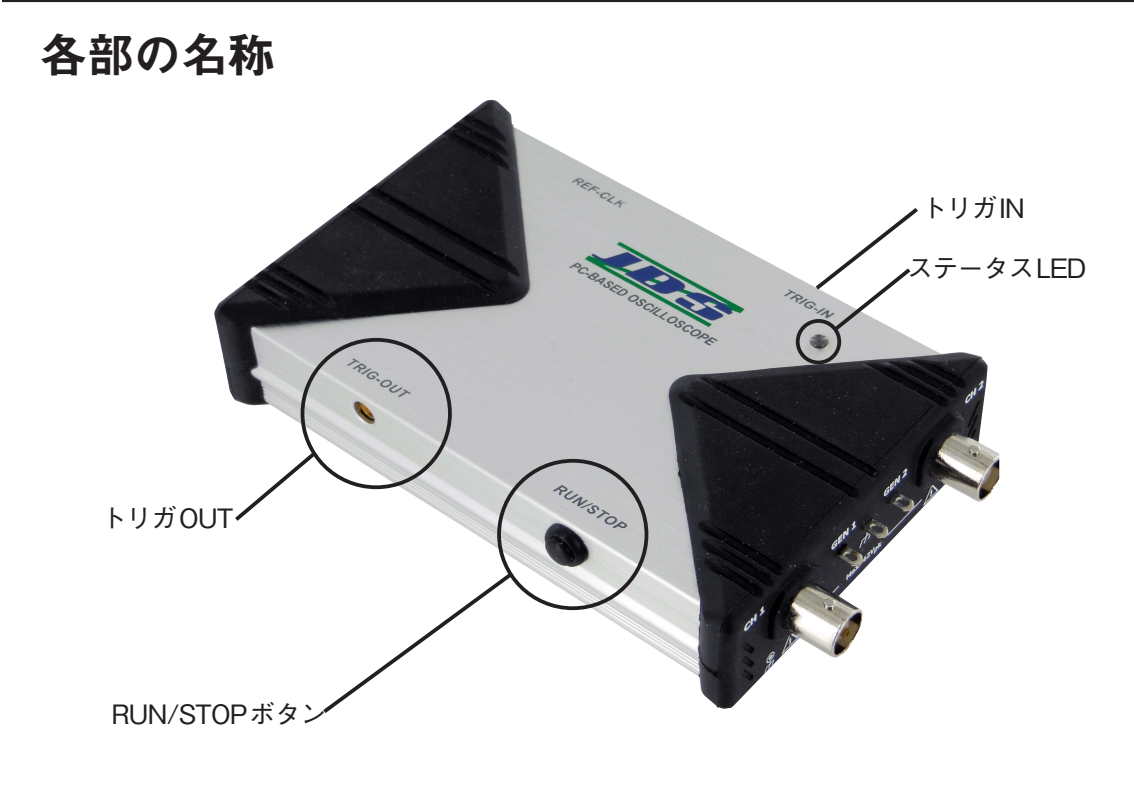

正面

背面

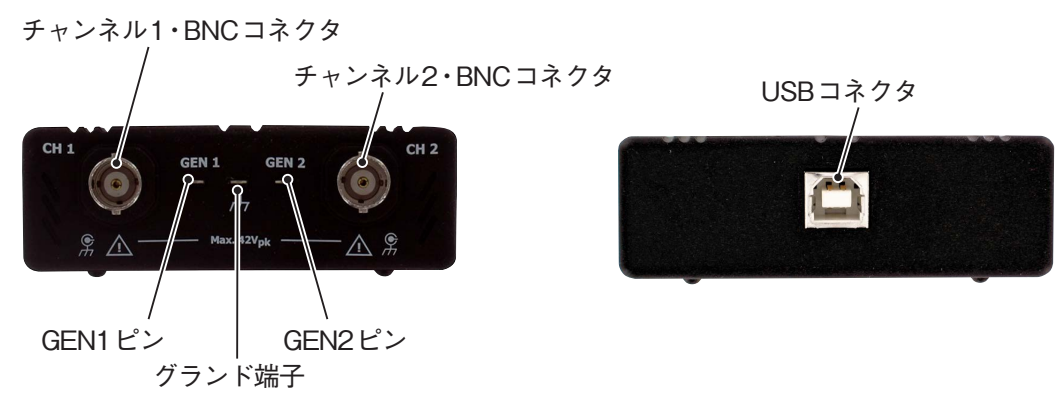

- 9 -

## ポケオシ1Gの仕様

|                     | UDS-1G02S-10k                                                                                                    | UDS-1G02S-64M                                 | UDS-1G02S-HR                  |  |
|---------------------|----------------------------------------------------------------------------------------------------|-----------------------------------------------|-------------------------------|--|
| <u>+、プロ、グロート</u>    | 1G サンプル / 秒 1ch リアルタイムサンプリング時                                                                                                    |                                               |                               |  |
| リンプリングレート           | 500M サンプル / 秒 2ch リアルタイムサンプリング時                                                                                                   |                                               |                               |  |
| チャンネル数              | 2 (6 台スタックにより最大 12ch) *1                                                                                                    |                                               |                               |  |
| 周波数帯域               | 200MHz(-3dB) <sup>*2</sup> 20MHz, 100MHz 帯域幅制限機能                                                                                  |                                               |                               |  |
| 垂直分解能               | 81                                                                                                    | bit                                           | 16bit(1ch)<br>8~15bit(2ch 同時) |  |
| 垂直軸レンジ              |                                                                                                    | 8区分                                           |                               |  |
| ゲインレンジ              | $20 { m mV} \sim 100 { m V/div}$                                                                                                  | @X10 Probe, $2mV \sim 10$                     | )V/div @X1 Probe              |  |
| DC オフセット            | ± 150V @ 2, 5, 10V/d                                                                                                    | iv, ± 15V @ 0.2, 0.5, 1V<br>20, 50, 100mV/div | 7/div, ±1.5V@2, 5, 10,        |  |
| DC 精度               |                                                                                                    | ± 3%                                          |                               |  |
| プローブ減衰              |                                                                                                    | 1X, 10X, 100X                                 |                               |  |
| 入力インピーダンス           |                                                                                                    | 1M $\Omega$ /18pF                             |                               |  |
| 最大入力電圧              | 420Vpk (X10モー                                                                                                    | ·ド 設定時)、42Vpk(X                               | (1 モード 設定時)                   |  |
| 入力結合                | AC,                                                                                                    | DC、GND(ソフトウェ                                  | ア)                            |  |
| 時間軸レンジ              |                                                                                                    | $2 ns/div \sim 10 s/div$                      |                               |  |
| 取得モード               | リアルタイムサンプリング 1μs ~ 500ms.                                                                                                    |                                               |                               |  |
| 時間分解能               | 40ps                                                                                                    |                                               |                               |  |
| 時間軸精度               |                                                                                                    | 10ppm                                         |                               |  |
| データスキュー             | 100ps (同ユニット内) 、± 8ns (Ch3以降)                                                                                                    |                                               |                               |  |
| 水平軸レンジ              | 10 区分                                                                                                    |                                               |                               |  |
| トリガタイプ              | Slope Rising, Slope Falling, TV, External Trigger, Width,<br>Runt, Pattern, State, Timeout                                        |                                               |                               |  |
| 外部トリガ               | TT                                                                                                    | L(しきい値 =1.5v ± 10                             | %)                            |  |
| トリガモード              | Auto, Normal, Single.                                                                                                    |                                               |                               |  |
| トリガカップリング           | DC、LF 除去(5                                                                                                    | 0kHz)、HF 除去(50kH                              | Iz)、ノイズ除去                     |  |
| トリガ感度               | 1div or 5mV @< 10mV/div、0.6div @≥ 10mV/div                                                                                        |                                               |                               |  |
| ホールドオフ              | $60 \text{ns} \sim 10 \text{s}$                                                                                                   |                                               |                               |  |
| プリトリガ               | 0%~100%(画面上)                                                                                                    |                                               |                               |  |
| ポストトリガ              | 最大 50sec                                                                                                    |                                               |                               |  |
| ディレイトリガ             | $0 \sim 1200$ Divisions                                                                                                    |                                               |                               |  |
| メモリ長                | 10k/ チャンネル 64M / チャンネル                                                                                                    |                                               |                               |  |
| 自動波形測定項目            | Frequency, Period, Vpp, Vmax, Vmin, Vamp, Vhigh, Vlow,<br>Vmean, Vrms, Positive overshoot, Negative overshoot, Pulse Width        |                                               |                               |  |
| 演算                  | X-Y (リサージュ)、A+B、A-B、B-A、A×B、A/B                                                                                                   |                                               |                               |  |
| FFT 機能              | あり                                                                                                    |                                               |                               |  |
| FFT Window<br>(窓関数) | Rectangular, Blackman, Hann, Hamming, Harris, Triangula, Cosine, Lanczos, Gaussian (Vertical Scale: dBm RMS, dbV RMS, Linear RMS) |                                               |                               |  |
| 自動セットアップ機能          | あり                                                                                                    |                                               |                               |  |
| RUN / STOP 機能       | あり 画面上ソフトボタン、本体側面押しボタン                                                                                                    |                                               |                               |  |

|                 |        | UDS-1G02S-10k                                                                                                    | UDS-1G02S-64M                                                             | UDS-1G02S-HR                                               |  |
|-----------------|--------|----------------------------------------------------------------------------------------------------|---------------------------------------------------------------------------|------------------------------------------------------------|--|
| 出力 周波数          |        | 2CH (600 Ω)                                                                                                    |                                                                           |                                                            |  |
|                 |        | $DC \sim 1MHz$                                                                                                    |                                                                           |                                                            |  |
| ション             | 電圧     | $0 \sim 2.5 V$                                                                                                    |                                                                           |                                                            |  |
| ジェネレー           | モード    | 正弦波、方形波、パルス、三角波、のこぎり波、DC                                                                                                    |                                                                           |                                                            |  |
| メ低肥             | 変調     | AM, FM, PM, ASK, FSK, PSK                                                                                                    |                                                                           |                                                            |  |
| その他 sweep、burst |        |                                                                                                    |                                                                           |                                                            |  |
| PC インター         | フェース   | USB 2.0 (High Speed : 480Mbps)                                                                                                |                                                                           |                                                            |  |
| 電源              |        | USB ポートから電源<br>供給         USB ポートから電源供給<br>(2ポート必要)                                                                           |                                                                           | から電源供給<br>ト必要)                                             |  |
| 保証温度 動作時<br>保存時 |        | $0 \sim 50^{\circ}$ C                                                                                                    |                                                                           |                                                            |  |
|                 |        | $-10 \sim 60^\circ \text{C}$                                                                                                  |                                                                           |                                                            |  |
| 寸法              |        | (L) 136mm × (W) 79mm × (H) 26mm                                                                                               |                                                                           |                                                            |  |
| 重量              | 約 200g |                                                                                                    |                                                                           |                                                            |  |
| 付属品             |        | 250MHz プローブ(X1 X10切り替えスイッチ付)1.2m(2本)、<br>サポート CD、キャリングバッグ(1個)、USB2.0ケーブル(1本)、<br>同期ケーブル(1本)                                   |                                                                           |                                                            |  |
| 推奨 PC           |        | Windows 8.1、Windows 8、<br>Windows 7、Windows Vista、<br>WindowsXP または<br>Windows2000 SP3 以上<br>動作のこと。<br>USB 2.0 ポートを<br>有すること。 | Windows 8.1、Windo<br>Windows Vista、V<br>Windows2000 SP3<br>USB 2.0 ポートを 2 | ows 8、Windows 7、<br>VindowsXP または<br>以上動作のこと。<br>ポート有すること。 |  |

※1) UDS-1G02S-10kとUDS-1G02S-64MまたはUDS-1G02S-HR を同時にスタックして使用する場合は全体がUDS-1G02S-10kとして使用可能です。

※2)振幅特性に関する値で、波形表示とは異なります。

### 動作環境

- ◆PC ····· Pentium Ⅲ互換以上のCPUを推奨
- ◆メモリ······ 512MB以上のRAM
- ◆ハードディスク容量 最低250MBの空き容量が必要
- ◆CD-ROMドライブ・インストール用
- ◆ディスプレイ····· 800×600 以上, 1024×768を推奨
- ◆キーボード・・・・・・・101キーボード, Windows 用キーボードを推奨
- ◆USBポート ・・・・・ USB2.0
- ◆プリンタ····· オプション
- •OS ······ Microsoft Windows 8.1(32bit/64bit), Windows 8(32bit/64bit), Windows 7(32bit/64bit), Windows Vista(32bit/64bit), Windows XP, Windows 2000

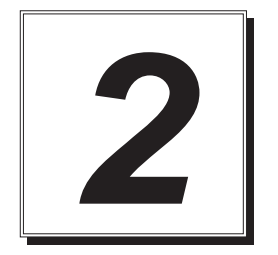

# インストール方法

インストール手順

### ソフトウェア(DSO)のインストール

- ※下記はWindows 7の場合で説明します。特別に記載している場合を除き、他のOSでも操作は同じになります。
- PC-Based DSOをインストールする前に、DSOを以前にインストールしたことがある場合、 まず、その旧バージョンを削除してください。削除してもプロジェクト・ファイルと環境パ ラメータは保存されます。
- **2.** インストールCD-ROMをCD-ROMドライブに入れてください。
- **3.** [スタート] メニューー[すべてのプログラム] ー[アクセサリ] ー[ファイル名を指定して実行] で、「E: (CD-ROM ドライブ)¥UDS-1G02S¥SETUP.EXE」と入力して[OK] をクリックします。

| 📼 ファイル | L名を指定して実行                                                 |  |  |
|--------|-----------------------------------------------------------|--|--|
|        | 実行するプログラム名、または闘くフォルダーやドキュメ<br>ント名、インターネット リソース名を入力してください。 |  |  |
| 名前(O): | 名前(O): E:¥UDS-1G02S¥SETUP.EXE -                           |  |  |
|        |                                                           |  |  |
|        | OK キャンセル 参照(B)                                            |  |  |

4. [Digital Storage Oscilloscope]をクリックしてください。

CDには他のアプリケーションソフトウェアも入っています。これらのアプリケーションを インストールし、ハードウェアがない状態で起動するとデモ・モードに入ります。

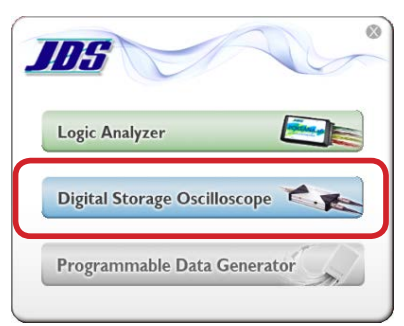

**5.** [Next]をクリックしてください。

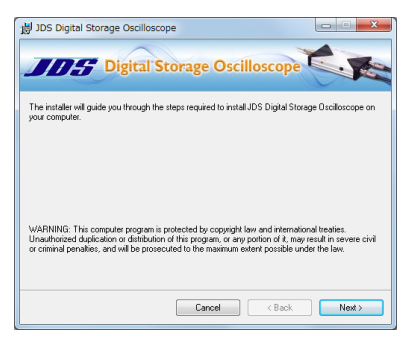

6. インストールするフォルダを指定して[Next]をクリックしてください。

| 週 JDS Digital Storage Oscilloscope                                                     |                        |
|----------------------------------------------------------------------------------------|------------------------|
| JITS Digital Storage Oscilloscope                                                      | C.P.                   |
| The installer will install JDS Digital Storage Oscilloscope to the following folde     | и.                     |
| To install in this folder, click "Next". To install to a different folder, enter it be | iow or click "Browse". |
| Eolder:<br> Ö¥Program Files (x86%JDS¥                                                  | Browse<br>Disk Cost    |
| Cancel < Back                                                                          | Next >                 |

**7.**ショートカットアイコンを作成するかのチェックをして[Next]をクリックしてください。 PC-Based DSOのインストールが開始されます。

| Maria and a second second second second second second second second second second second second second second s |        |
|----------------------------------------------------------------------------------------------------|--------|
| 10 JDS Digital Storage Oscilloscope                                                                             |        |
|                                                                                                    |        |
| DC Digital Storage Oscillascone                                                                                 | - The  |
| Digital Storage Oscilloscope                                                                                    | . 16   |
|                                                                                                    |        |
| Freada Shortruit at 2                                                                                           |        |
| croate shorted or                                                                                               |        |
|                                                                                                    |        |
|                                                                                                    |        |
| V Desktop                                                                                                    |        |
| Strat Menu                                                                                                    |        |
|                                                                                                    |        |
|                                                                                                    |        |
|                                                                                                    |        |
|                                                                                                    |        |
|                                                                                                    |        |
|                                                                                                    |        |
|                                                                                                    |        |
|                                                                                                    |        |
| Crossel (Perels                                                                                                 | News   |
| Cancel Coack                                                                                                    | INES 7 |
|                                                                                                    |        |

- Note ・Windows 7でユーザーアカウント制御」画面が表示された場合は、[はい] をクリックします。 ・ドライバーの認証の警告のメッセージが表示されますが、そのまま実行してください。
  - **8.** インストールが完了すると、デスクトップに[PC-Based DSO]のショートカットアイコン (「))が作成されます。

[スタート]メニューの[プログラム]にもショートカットメニューが作成されます。ショート カットアイコンまたはメニューから[PC-Based DSO]を起動します。

### デバイスドライバのインストール

- 1. PCの電源を入れ、Windowsを起動してください。
- 2. 付属のUSBケーブルでポケオシ1GとPCを接続してください。
  - **注記** PC側のUSBコネクターはケーブルが2本出ている方 を接続してください、ポケオシ1Gの動作がおかしい場 合はもう一本のケーブルを接続してください。

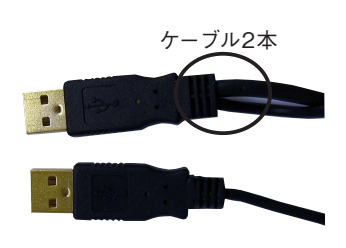

- Windows 7の場合は、自動的にドライバーのインストールが終了します。手順7に進んでください。
- Windows XPの場合は、次の手順に進んでドライバーのインストールを完了させてください。
- **3.** Windowsが新しいUSBデバイスを見つけ、ハードウェア・ウィザードが立ち上がります。 お使いの環境により下の画面が表示されます。

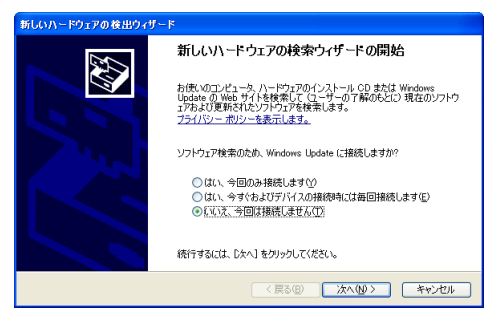

[いいえ、今回は接続しません]を選択してください。

**4.** [ソフトウェアを自動的にインストールする(推奨)]を選択すると、適切なドライバを自動的 に見つけます。

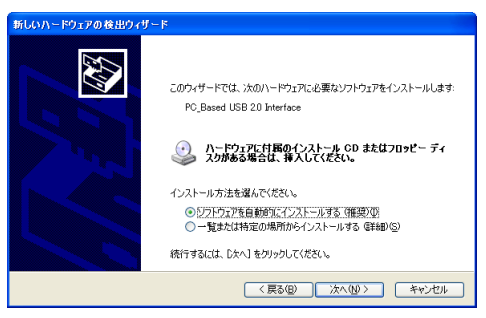

5.次の画面が表示されますが、特に問題がありませんので「続行」ボタンを押します。

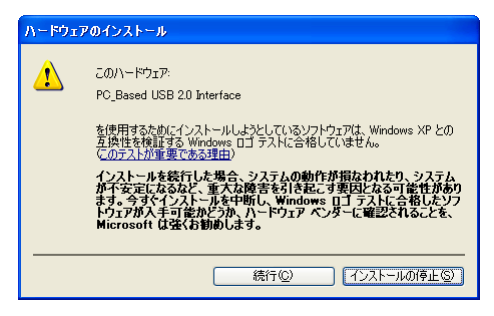

6. [完了] ボタンを押すと、"PC-Based USB 2.0 Interface"のドライバ・インストールが完了します。

| 新しいハードウェアの検出ウィザ・ | 4-                                                                                        |
|------------------|-------------------------------------------------------------------------------------------|
|                  | T<br>新しいハードウェアの検索ウィザードの完了<br>法のハードウェアのソフトウェアのインストールが完了しました:<br>PC_Based USB 2.0 Interface |
|                  | 「完了」をクリックするとウィザードを開じます。                                                                   |
|                  | < 戻る(B) <b>売</b> 7 キャンセル                                                                  |

- **7.** コントロールパネルの[システムのプロパティ] [ハードウェア] [デバイス マネージャ] で [PC\_Based Instrument] にある [PC\_Based USB 2.0 Interface] を見ることができます。
  - これが表示されると、オシロスコープのUSBインタフェースの設定はOKです。

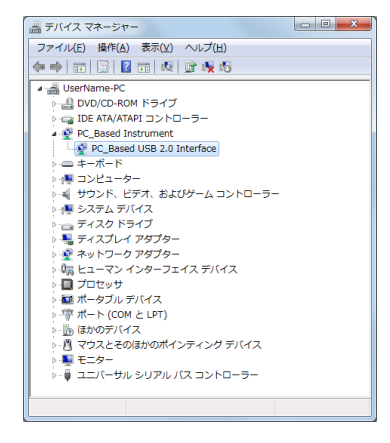

### DSOの起動

- 1. オシロスコープとPCを接続します。
- 2. デスクトップの[PC-Based DSO]のショートカットアイコン())をダブルクリックする か、または[スタート] -[(すべての)プログラム] -[PC-Based Digital Storage Oscilloscope] -[PC-Based DSO]から起動します。

キャリブレーション

1. 付属のUSBケーブルでポケオシ1GをPCに接続します。

注記 PC側のUSBコネクターはケーブルが2本出ている方 を接続してください、ポケオシ1Gの動作がおかしい場 合はもう一本のケーブルを接続してください。

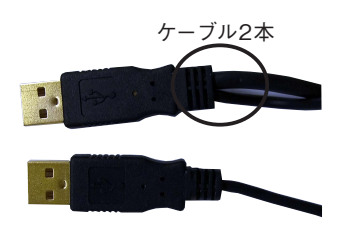

- 2. WindowsのデスクトップからDSOプログラムを起動します。
- 3. プローブを外した状態で、[UTILITY(ユーティリティ)]ボタンを押します。

Note プローブを接続している場合は、プローブ REI のスイッチを[REF]の位置に設定してください。

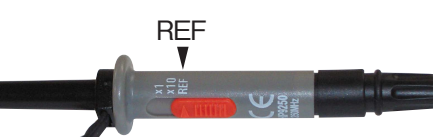

- 4. ファンクションボタンの[Calibration(キャリブレーション)]ボタンを押します。
- **5.** キャリブレーション終了後は、プローブを接続し、切り替えスイッチを任意のレンジに切り 替えて使用してください。
- 注記 スタックして使用する場合は、キャリブレーションは1ユニット(2ch)ごとに行ってください。

### 垂直分解能の設定(UDS-1G02S-HRのみ)

- 1. WindowsのデスクトップからDSOプログラムを起動します。
- **2.** [ACQUIRE(取得)] ボタンを押します。
- 3. ファンクションボタンの[ADC Bits(垂直分解能)] ボタンを押します。
- 4. 垂直分解能を選択します。

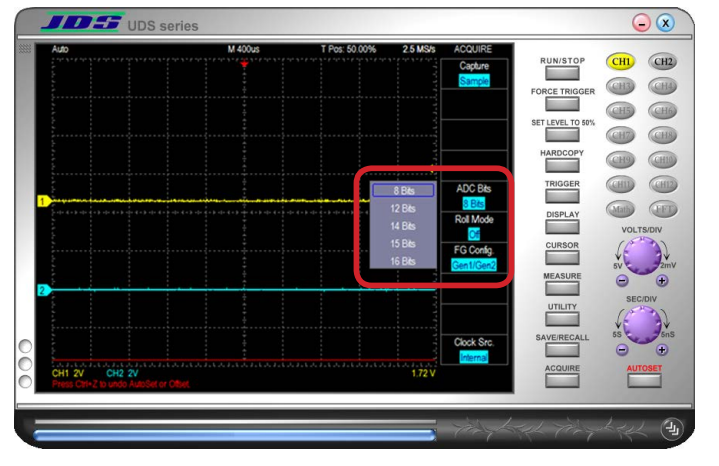

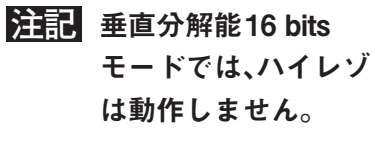

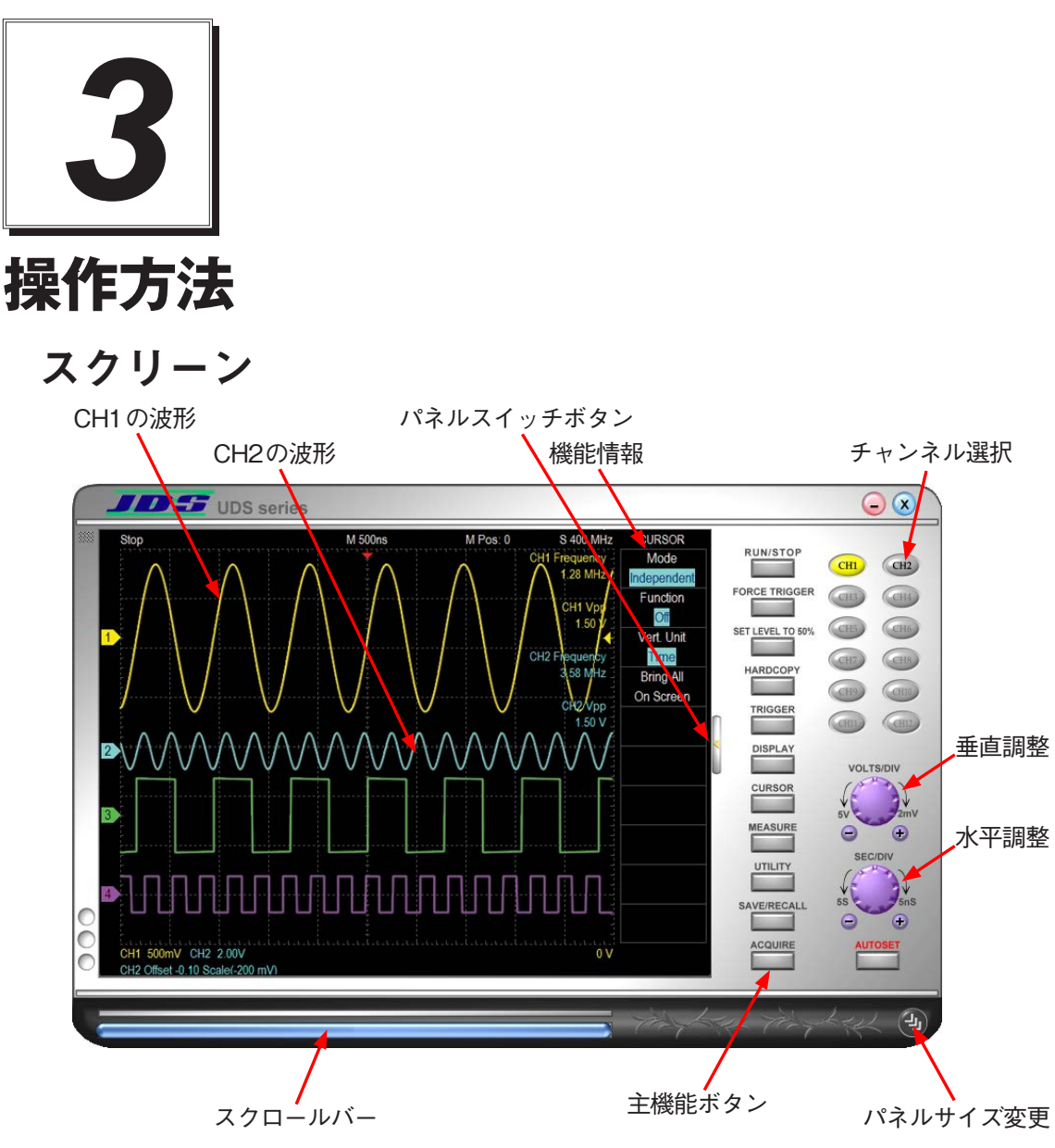

## 1. チャンネル選択ボタン

パネルの右上にCH1, CH2,.... CH6という6個のチャンネルがあります(上図のスクリーン)。

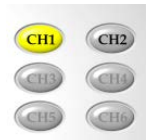

1台のボケオシ1Gを操作する場合にはCH1とCH2だけが有効で、左図のCH3, CH4のように、グレーのフォントで表示されている他のチャンネルボタンは有 効ではありません。2台のポケオシ1Gがスタックされている場合には、CH3, CH4が有効になります。左図で、フォントの色が黒くボタンの色がグレーの CH2はアクティブではないが有効であることを示しています。CH1ボタンを クリックするとアクティブになり、左図のように黄色に変わります。アクティ ブになった各チャンネルボタンは、チャンネルの波形と同一のそれぞれ独自の 色に変わります。

## 2. [VOLTS/DIV]つまみ

[VOLTS/DIV]つまみは垂直の電圧軸を変更するのに使います。スクリーンの左下隅に IDIV当たりの電圧が表示されます。たとえば、「CH1 2.00V」と表示されている場合、電圧ス ケールは垂直1DIVにつき2Vであることを示しており、スクリーンの上から下までは16Vで す。マウスを[VOLT/DIV]つまみまで動かしてマウスの左または右ボタンをクリックする と電圧軸が増加あるいは減少します。ホイールマウスの場合には、ホイールを使って電圧軸 をスピーディに調整できます。[VOLTS/DIV]つまみの近くに小さなボタンが2つあります。 ひとつは「-」、もうひとつは「+」です。この2つの小さなボタンは、1ボタンのマウスで電圧 軸を調整する場合に使用します。

### 3. [TIME/DIV]つまみ

[SEC/DIV]つまみは時間軸の変更に使います。スクリーンの中央上部に「M 50us」というような情報が表示されています。これは水平1DIVにつき50usに設定されていることを示しています。マウスを[SEC/DIV]つまみまで動かしてマウスの左または右ボタンをクリックすると時間軸が増加あるいは減少します。ホイールマウスの場合には、ホイールを使って時間軸をスピーディに調整できます。[SEC/DIV]つまみの近くに小さなボタンが2つあります。ひとつは「-」、もうひとつは「+」です。この2つの小さなボタンは、1ボタンのマウスで時間軸を調整する場合に使用します。

スクリーンの中央上部に、各ディビジョンの時間軸が表示されており、スクリーンには10の ディビジョンが表示されています。たとえば、上部中央に「M 50us」と表示されている場合、 各水平ディビジョンの時間軸が50usであることを示しています。[SEC/DIV]つまみの近く に小さなボタンが2つあります。ひとつは「-(ズームアウト)」、もうひとつは「+(ズームイ ン)」です。この2つの小さなボタンは、1ボタンのマウスで時間軸を調整する場合に使用しま す。[SEC/DIV]つまみの上でマウスの左ボタン(または「-」)または右ボタン(または「+」) をクリックすると、時間軸が増加あるいは減少します。ホイールマウスの場合には時間軸を スピーディに調整できます。

### 4. 主機能ボタン

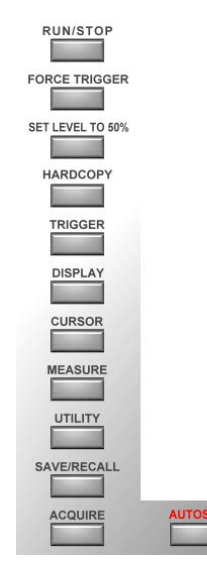

主機能ボタンは、[TRIGGER(トリガ)]、[DISPLAY(ディスプレイ)]、 [CURSOR(カーソル)]、[MEASURE(測定)]、[UTILITY(ユーティリ ティ)]、[SAVE/RECALL(保存/読み込み)]、[ACQUIRE(アクイジ ション)]の7個あります。

**ポケオシ1G**をPCから外してDSOプログラムを起動すると、プログ ラムは自動的にデモ画面に変わり、[Acquire]ボタンが[Demo(デモ)] ボタンになります。[Demo]モードで[Acquire]機能を使用したい場合 には、DSOプログラムをシンプルパネルに切り替えて右上のメニュー をクリックすると表示されるプルダウンメニューの中に[Acquire]機 能があります。

各サブ機能を使用の場合、マウスのポインタをパネル内の対象位置に 合わせてクリックします。

## 5. [RUN/STOP(実行/停止)] ボタン

[RUN/STOP]ボタンによりDSOプログラムのプロセスをすぐに実行または停止することが できます。ポケオシ1Gのハードウェアには実物の[RUN/STOP]クイックボタンも装備さ れています。このボタンは全く同一の機能を持っています。

## 6. [FORCE TRIGGER(強制トリガ)]ボタン

トリガがノーマルモードあるいはシングルショットモードに設定されていて信号がトリガ されない場合、[FORCE TRIGGER]ボタンを押すとDSOプログラムに強制的に信号をトリ ガさせることができます。

## 7. [SET LEVEL TO 50% (50% レベルへの設定)] ボタン

[Set level to 50%] ボタンをクリックすると、DSOの切り替え限界値をVpp (ピークトゥピーク) 信号の平均電圧にあわせて設定します。

## 8. [HARDCOPY(ハードコピー)]ボタン

[Hard Copy]ボタンによりスクリーン上の波形をデフォルトのプリンタで印刷(ハードコ ピー)できます。主機能[UTILITY(ユーティリティ)]のサブ機能である[Export(エクスポー ト)]の下にあるで[Preview(プレビュー)]の中のさまざまなパラメータを印刷することもで きます。

## 9. [Autoset (オートセット)]ボタン

テスト信号の変動が大きい場合、DSOプログラムで電圧、時間、トリガを調整しなければな りません。調整には長い時間が必要ですが、[AUTOSET]ボタンを押すだけで簡単に実行で きます。DSOプログラムは測定信号に基づいて自動的に、[VOLTS/DIV]、[SEC/DIV]およ び[TRIGGER(トリガ)]ソースを標準的な値に調整し、正しい波形をスクリーンに表示しま す。[AUTOSET]ボタンは、測定すべき信号を選択するようにボタンを押すことによってア クティブになったチャンネルに対して動作することに注意してください。たとえば、CH1が アクティブの場合、[AUTOSET]ボタンを押すとCH1の信号が自動設定の対象になります。

### 10. パネルスイッチボタン

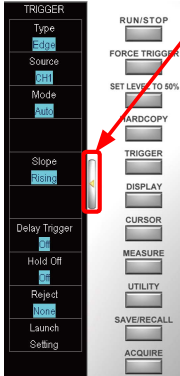

パネルスイッチボタン

アプリケーションのパネルには、2種類の表示モードがあります。1つはフ ルパネルでパネルの右部に機能ボタンが表示されます。もう1つはシンプ ルパネルで機能ボタンは表示されません。パネルスイッチボタンはアプリ ケーションをフルパネルからシンプルパネルへ、またはその逆に切り替え るときに使用します。これら2つのパネルにはいくつか異なる操作があり ます。

## 11. シンプルパネル

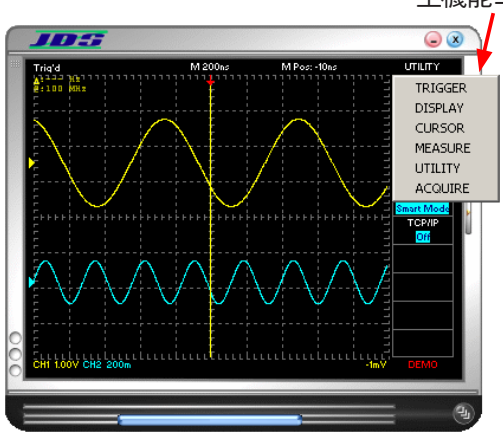

**主機能エリア** シンプルパネルでは、標準パネルの右側 にあった機能ボタンがなくなり、主機能 ボタンは機能情報のプルダウンメニュー になります(パネルの右上隅)。

### 12. スレッショルド

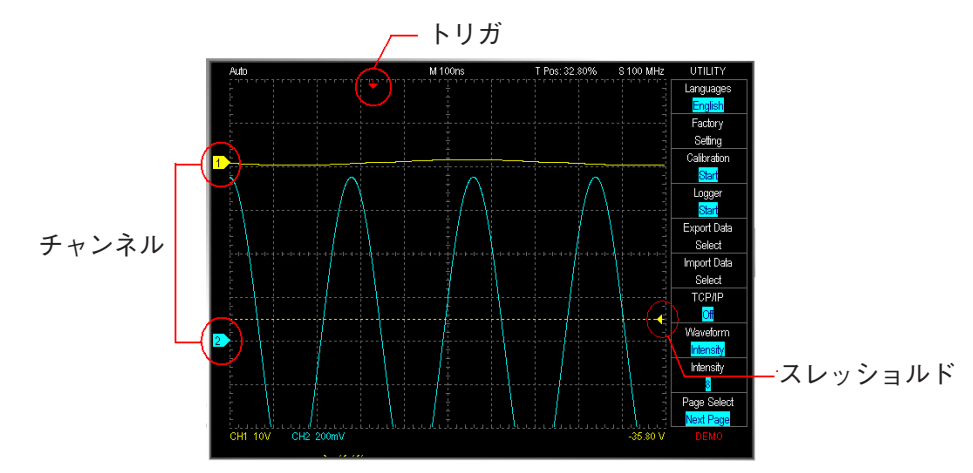

波形エリアの右側に左向きの矢印があります。マウスカーソルがこの矢印のところに来ると、 カーソルは上下調整インジケータに変わります。マウスを左クリックして動かすと、波形エ リアに薄い水平線が動くのがわかります。この薄い水平線はスレッショルドをあらわしてい ます。同時に波形エリアの右下隅にはスレッショルド情報が表示されます。

### 13. チャンネル

波形機能エリアの左に各チャンネルのタグがあります。マウスでこのタグを動かすと、各 チャンネルのスレッショルドを変更できます。

### 14. トリガ

波形機能エリアの上にトリガカーソルの赤い矢印があります。マウスでこのカーソルを動か すとトリガの時間を変更できます。

### 15. スクロールバー

パネルの下部にライトブルーのスクロールバーが表示されています。このスクロールバーを 動かすことによって波形の観測位置を変更できます。スクリーンを早送りしたい場合にはス クロールバーを中央の位置(50%)に動かし、マウスの左ボタンをダブルクリックします。

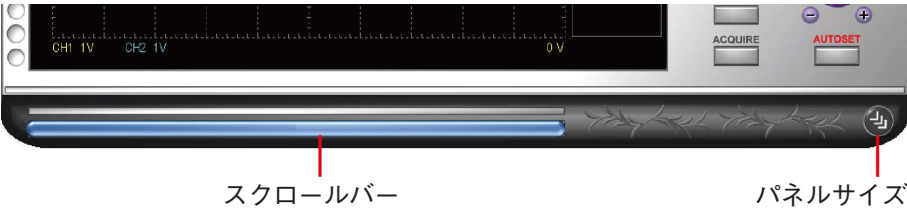

パネルサイズ変更ノブ

### 16. パネルサイズ変更ノブ

右下隅に画面サイズの調整に使用するパネルサイズ変更ノブがあります。カーソルをパネル サイズ変更ノブ上に移動させ、マウスの左ボタンを押したままこのノブをドラッグするとパ ネルサイズが変更できます。

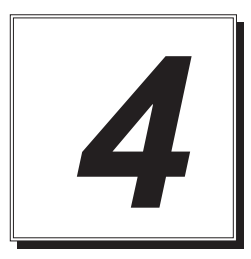

# 機能

## 1. [TRIGGER(トリガ)]

TRIGGER

Туре

Edge

Source

CH1

Mode

Auto

Slope <mark>Rising</mark>

Delay Trigger

Off

A. [Type(タイプ)]

• Edge

立ち上り・立ち下り・任意・代替シグナル(ビデオ信号以外)でトリガ をかけます。

• Video

[Video trigger]では[NTSC]、[PAL]、[SECAM] のビデオ信号につい てトリガが可能です。

関連操作:

カーソルを [Line # (ライン番号)]にあわせてマウスでスキャンライ ンを設定します。

| ¥ideo Scan Line Setting |       |         | X  |
|-------------------------|-------|---------|----|
| Video Type:             | NTSC  | /525    | •  |
| Horizontal Freq.:       | 15734 | ∔.26 Hz | -  |
| Custom Freq.:           |       |         | Hz |
| Scan Line:              | 0     | •       |    |
| Indentify 0             | IK    | Cance   | 21 |

手順:

- 1. スキャンラインの番号を選択します。
- マウスを右クリックして、表示のダイアログ画面からビデオタイプ、水平周波数、スキャンラインのいずれかを選択して下さい。
   Video Type: MTSC, PAL or SECAM.
- 3. 水平周波数:試験信号に応じて周波数を調整します。
- 4. 識別:ビデオタイプと周波数を特定する際、[Identify (識別)] ボタ ンをクリックします.
- 5. [Cursor]ボタンをクリックして、水平周波数ユニットを設定しま す。IREより、ビデオタイプの特定が容易になります。

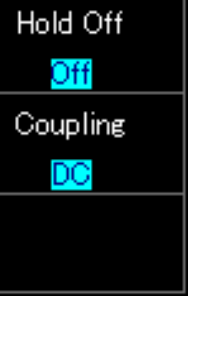

・Width(パルス幅)

以下の条件でパルス幅を設定し、トリガをかけます。 ホイールマウスのホイールを数値に合わせて動かすと数値が設定できます。 または左クリックで設定ダイアログが出ます。 幅モード:状況に応じて正・負・任意のパルスを選択します。(<, <, =, ≠) 幅時間:幅時間を幅モードとサンプリングレートに応じて8 ns<sup>-50</sup> sの間で設定します。 幅モードが "="または "≠"のとき、レンジは±5%. 例:設定された幅時間 = (≠) 100 ms にて、パルス幅 = (≠) 95<sup>-105</sup> msのときにトリガ を行います。

• Runt

設定された2つの振幅スレッショルドにおいて変動するパルスによって定義されます。 ホイールマウスのホイールを数値に合わせて動かすと数値が設定できます。 または左クリックで設定ダイアログが出ます。

8 ns ~ 50 s間のパルス幅においても、runt機能を実行できます。Runt極性の正・負・任 意から選択します。

| Runtモード | 幅時間            | 詳細              |
|---------|----------------|-----------------|
| 青       |                | 正パルス            |
| 低       |                | 負パルス            |
| 任意      |                | いずれかのパルス        |
| 高+パルス幅  | $8ns \sim 50s$ | 状況に応じた正パルス幅     |
| 低+パルス幅  | $8ns \sim 50s$ | 状況に応じた負パルス幅     |
| 任意+パルス幅 | $8ns \sim 50s$ | 状況に応じたいずれかのパルス幅 |

• Pattern( $ng - \nu$ )

いずれかの2チャンネルの論理結合についてトリガを行います。(AND/OR/NAND/ NOR)

#### B. [Slope( $\lambda \Box - \tau$ )]

エッジスロープを調整するために使用します。

#### C. [Source( $\mathcal{V} - \mathcal{X}$ )]

チャンネル信号をトリガソースとして設定の際に選択します。

#### D. [Mode( $\tau - \kappa$ )]

トリガフィールドには、[Auto(オート)]、[Normal(ノーマル)]、[Single Shot(シングルショット)] の3つのモードがあります。記録時間は[Single Shot]で調整します。

|               | レコード長                              |
|---------------|------------------------------------|
| UDS-1G02S-10k | 10K                                |
| UDS-1G02S-64M | $10 \mathrm{K} \sim 64 \mathrm{M}$ |

#### E. Delay Trigger(ディレイトリガ)]

DSOでは、トリガ状態がマッチした時点から最大50秒までトリガを遅延できます。 ホイールマウスのホイールを数値に合わせて動かすと数値が設定できます。 または左クリックで設定ダイアログが出ます。

UIでのディレイ時間設定: D Post 1us

### F. [Hold Off Time(ホールドオフ時間)]

トリガ後、8 ns ~ 50 sの範囲で、ホールドオフ時間の間にトリガ機能を停止させます。 ホイールマウスのホイールを数値に合わせて動かすと数値が設定できます。 または左クリックで設定ダイアログが出ます。

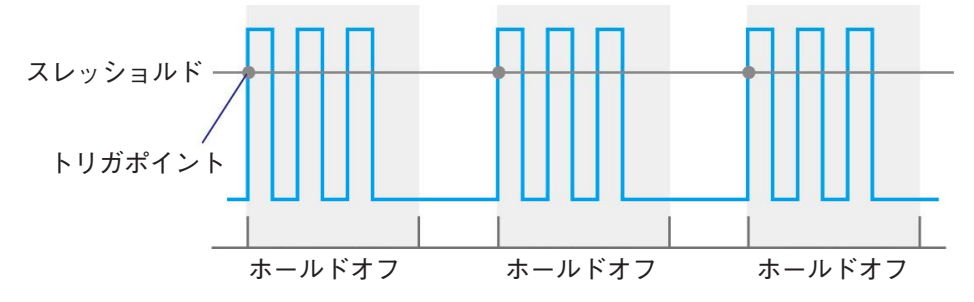

### G. [Reject(除去)]

[H.F. Rej.(高周波数除去)]、[L.F. Rej.(低周波数除去]または[Noise Rej.(ノイズリジェクト)] で、トリガポイント近くのノイズにフィルタをかけます。

#### H. [Launch Setting(起動設定)]

| Trigger Launch Setting           | X |
|----------------------------------|---|
| Select a execution file:         |   |
| C:\Program Files\Acute\LA\LA.exe |   |
| 🗆 Enable 💿 One Time 🔿 Always     |   |
| Browse OK Cancel                 |   |

[Launch Setting(起動設定)]は[Trigger]のサブ機能で、トリガがアクティブになったときに外 部実行ファイルを起動します。[Trigger]の下で、[Trigger Launch Setting(トリガ起動設定)] と[Enable(イネーブル)]をクリックすると、このサブ機能が使用できます。

起動設定には、[One Time(単発)]と[Always(毎回)]という2つのオプションがあります。 [One Time]では、最初のトリガがアクティブになったときに外部実行ファイルが1回だけ ローンチされます。[Always]では、トリガがアクティブになるたびに外部実行ファイルが呼 び出されます。[Always]では、起動する外部プログラムファイルが多くなり過ぎてメモリリ ソースを使い過ぎ、コンピュータがクラッシュする場合があります。

#### 2. [DISPLAY(表示)] $\begin{bmatrix} \text{Display}(1/3) \end{bmatrix}$ Display/Math • CH Display(表示) Display(1/3) チャンネルの表示のオン/オフを切り替えます。 CH1 Display • CH Coupling (カップリング) On カップリンク設定方法をAC. DCまたは GNDの中から選択します。 CH1 Coupling • CH Invert (反転) DC 波形を反転させます。 CH1 Invert CH Offset (オフセット) Off 波形を垂直に移動させます。 ホイールマウスのホイールを数値に合わせて動かすと数値が設定で きます。 または左クリックで設定ダイアログが出ます。 CH1 Offset オフセット Volts/Div 0 V $\pm 150V$ 2, 5, 10V/div $\pm 15V$ 0.2, 0.5, 1V/div $\pm 1.5V$ 2.5, 10, 20, 50, 100mV/div CH1 Probe CH Probe (プローブ) 10 x DSO ソフトウェア画面のプローブオプション(通常, x2000, x1000, 200. x100. x10 または x1) はプローブと一致しなければなりません。 CH1 Bandwidth • CH Bandwidth (帯域幅) Full BW 帯域幅の制限で、チェックを入れると20 MHz (または 100 MHz) よ り高い信号はフィルタされます。

| DISPLAY                                | [Display (2/3)]                                                                                                    |
|----------------------------------------|----------------------------------------------------------------------------------------------------|
| Display/Math                           | ・Draw Type (描画タイプ)                                                                                                    |
| Dieploy(2/8)                           | 波形を破線か実線で表示します。                                                                                                    |
| Display (270)                          | • Interpolation (内挿)                                                                                                    |
| Draw Type                              | Sinc内挿に連動したサンプル点および曲線を使用して下さい。                                                                                                    |
| Line                                   | • Persistent (持続)                                                                                                    |
|                                        | 過去に保存した波形と新しい波形を同時に画面表示させて、波形の差<br>分を確認します。                                                                                                    |
| Interpolation                          |                                                                                                    |
| Sin(x)/x                               |                                                                                                    |
| Persistent<br><mark>Off</mark> i       |                                                                                                    |
| DISPLAY                                | [Math (3/3)]                                                                                                    |
| Display/Math                           | • Math(演算)                                                                                                    |
| Moth (3/3)                             | "A+B", "A-B", "B-A", "AxB" または "A/B" はCH1 および CH2の                                                                                                    |
| Moth                                   | 数学的演算の結果です。 "X-Y"はLissajous(リサージュ)値です。                                                                                                    |
| iviari                                 | ・ FFT(高速フーリエ変換)                                                                                                    |
| None                                   | 選択のチャンネルはFFTに変換できます。                                                                                                    |
|                                        | ・FFT Scale(スケール)                                                                                                    |
|                                        | [FFT Scale] には3つのモードがあります: Linear RMS, dbV RMS,                                                                                                    |
|                                        | $\begin{array}{l} \text{dBm Rms.} \\ \text{EET Window} \left( 7 \left( 7 \left( 1 \right) \right) \right) \end{array}$                                                                                                    |
|                                        | FFT Window (X99-2)     [FFT window] % [Triangular] [Casina] [Languag] [Causaian]                                                                                                    |
|                                        | [FF1 Window] (な[Thangular], [Cosnie], [Lanczos], [Gaussian],<br>[Rectangular], [Blackman], [Hann], [Hamming] および [Harris]<br>から選択できます。                                                                                                    |
|                                        | Tret V 100e M Par 8 DSPLAY Dred V Store N Par 8 DSPLAY OF Datasy C Con Datasy C Con |
|                                        |                                                                                                    |
|                                        |                                                                                                    |
|                                        |                                                                                                    |
| FFT                                    |                                                                                                    |
| None                                   | on som og som                                                                                                    |
| FFT Scale                              |                                                                                                    |
| Linear RMS                             |                                                                                                    |
| FFT Window<br><mark>Rectangular</mark> |                                                                                                    |

## 3. [CURSOR(カーソル)]

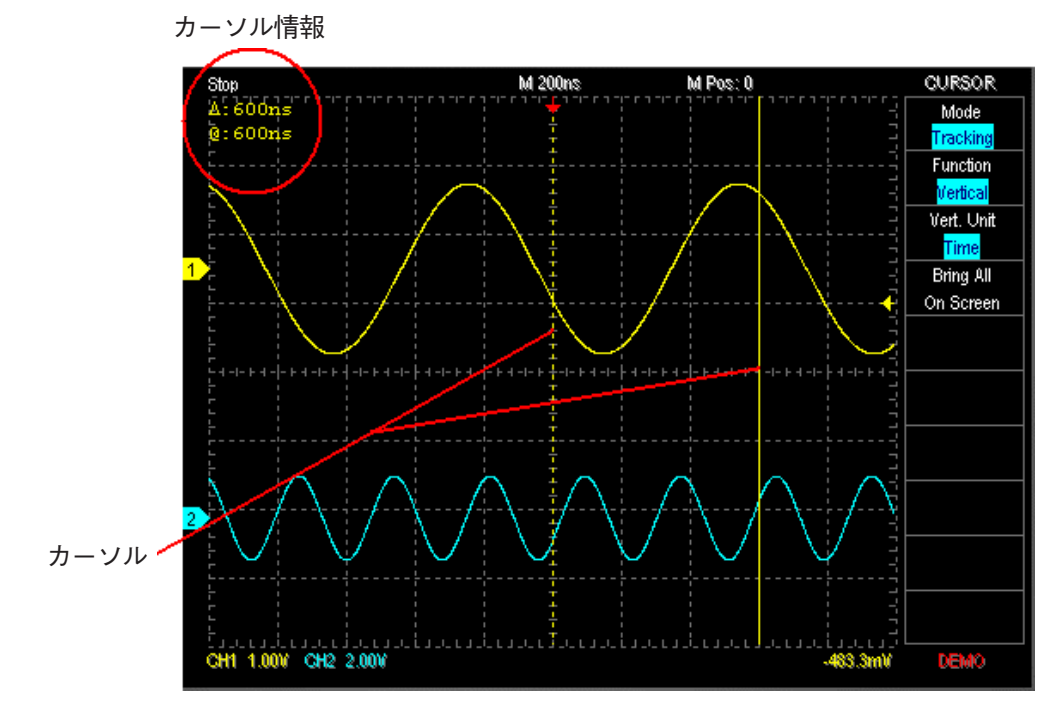

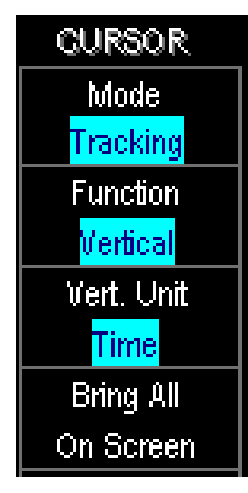

**ポケオシ1G**には、[Time(時間)]と[Volt(電圧)]の測定用に2つのカー ソルがあります。二本の線を一本の黄色い実線(マウスをドラッグし たとき)あるいは黄色い波線で表示することができます。両方を表示 させないこともできます。カーソル情報には@とΔの二つの記号が使 われます。記号@はカーソルとトリガカーソルの時間間隔、またはカー ソルと選択されたチャンネルの電圧差を示すのに使います。記号Δは、 記号Δと記号@間の時間または電圧の差を示すのに使います。

Mode(モード)

[Independent(独立)]モードと[Tracking(トラッキング)]モードがあ ります。[Independent]モードでは2つのカーソルを独立に動かせます。 [Tracking]モードでは一方のカーソルが他方を追跡(一緒に動く)しま す。

つまり、一方のカーソルが動くと、もう一方のカーソルとの距離を一定 に維持します。

・ Bring All On Screen(全カーソルをスクリーンに)

カーソルが波形スクリーンに無い場合に、サブ機能ボタン[Bring All On Screen(全カーソルをスクリーンに)]を押すとカーソルがスクリー ンに戻ってきます。

## 4. [MEASURE(測定)]

測定の種類には、[Frequency(周波数)],[period(周期)],[Max.(最大)],[Min.(最小)], [High(上限)],[Low(下限)],[Vpp(ピーク・トゥ・ピーク)],[Vrms(実効値)],[Mean(平 均)]があります。[Item Select(項目選択)]を選択すると、これらの測定タイプを示すドロッ プダウンメニューが表示されます。測定タイプを選択した後に表示位置を選択します。測定 値はサブ機能エリアと波形エリアに表示されます。[L Add R Delete]ボタンを左クリックす ると測定値をサブ機能エリアから削除できます。[L Add Tag R Del Tag]ボタンを左クリックす ると測定値を波形エリアに表示できます。[L Add Tag R Del Tag]ボタンを右クリックす

|          | MEASURE     |          |          |          |
|----------|-------------|----------|----------|----------|
| CH2 Max. | Item Select | Vmov     |          |          |
| 1.88 V - | Vpp         | VIIIdX — |          | \/l=:=l= |
|          | L Add       |          | Montani  | — vnign  |
| CH2 Vrms | R Delete    |          |          |          |
| 797 mV - | L Add Tag   |          |          |          |
|          | R Del Tag   | Vpp      |          | - Vmean  |
| CH1 Vpp  | CH2 Peroid  |          |          |          |
| -3.09 V  | 8 us        |          |          |          |
| 1        | CH1 Vpp     |          | No was   | - Vlow   |
| Tag      | 3.09 V      | Vmin —   | <u> </u> | VIOW     |

| Item      | Description               |  |  |  |  |
|-----------|---------------------------|--|--|--|--|
| Frequency | 波形周波数                     |  |  |  |  |
| Period    | 波形周期                      |  |  |  |  |
| Max.      | 最大電圧 (Vmax)               |  |  |  |  |
| Min.      | 最小電圧 (Vmin)               |  |  |  |  |
| High      | Vhigh = Vmax + Vpp x 90%  |  |  |  |  |
| Low       | Vlow = Vmin + Vpp x 10%   |  |  |  |  |
| Vpp       | Vpp = Vmax - Vmin         |  |  |  |  |
| Amplitude | Vamp = Vhigh - Vlow       |  |  |  |  |
| Vrms      | RMS                       |  |  |  |  |
| Mean      | Vmean = (Vmax + Vmin) / 2 |  |  |  |  |
| +Duty     | 周期の端数で測定する正パルス幅           |  |  |  |  |
| -Duty     | 周期の端数で測定する負パルス幅           |  |  |  |  |
| +Width    | 正パルス幅                     |  |  |  |  |
| -Width    | 負パルス幅                     |  |  |  |  |

## 5. $[UTILITY(\neg - \neg \neg \neg \neg \neg)]$

| UTILITY<br>Languages<br>English<br>Factory<br>Setting<br>Calibration | <ul> <li>A. Language(言語)</li> <li>DSOプログラムは中国語または英語をいつでも切り替えできます。</li> <li>B. Factory Settings(工場出荷時設定)</li> <li>ポケオシ1Gの設定値は自動的に修正結果に設定されます。修正結果<br/>を使用したくない場合には、サブ機能ボタンを押してオリジナルの設<br/>定値に戻ることができます。</li> <li>C. Calibration(キャリブレーション)</li> </ul> |
|----------------------------------------------------------------------|----------------------------------------------------------------------------------------------------|
| Start                                                                | ホワオノ「Gを調整する場合、[Calibration(キャリノレーション)」を<br>クリックしてください。                                                                                                    |
| Logger                                                               | D. Logger (ログ管理)                                                                                                    |
| Start                                                                | [Logger (ロク官理)] はコンピュータ内のハートアイスクにある波<br>形データのログ履歴を記録」ます。[Logger (ログ管理)]には以下                                                                                                    |
| Export Data                                                          | の3つのサブ機能があります: インターバル、トリガ毎、サンプル毎。                                                                                                    |
| Select                                                               | Data Logger Selection                                                                                                    |
| Import Data                                                          | C Interval (for Auto Mode)                                                                                                    |
| Select                                                               | Interval(ms): 5000 🗆 Excluding Time-out                                                                                                    |
| TCP/IP                                                               | • Every Trigger (for Auto/Normal/Single Mode)                                                                                                    |
| Off                                                                  | C Every Sampling (for Roll Mode)<br>Ouick-Log when press Ctrl-L                                                                                                    |
|                                                                      | Start Cancel Apply                                                                                                    |
|                                                                      | ・Interval(インターバル)(オートモードのみ)                                                                                                    |
| Launch                                                               | [Interval(インターバル)]は編集ボックスで定義し、波形でデータを                                                                                                    |
| Setting                                                              | 一定のインターバル(少なくとも10ミリ秒単位)で保存します。オート                                                                                                    |
| Page Select                                                          | ここ下のみて、<br>「ないか」では、<br>トリカに<br>よる波形でもタイムアウト時の波形のいずれの場合でも記録します。                                                                                                    |
| Next Page                                                            | トリガによる波形を記録する際は、[excluding time-out (タイムアウト<br>を除外)]をクリックして下さい。                                                                                                    |

・ Every Trigger (トリガ毎) (オート/ノーマル/シングルモード)

[Every Trigger (トリガ毎)] は、オート、ノーマル、シングルのいずれかのモードでアクティ ブ化されるトリガ毎に波形でデータを記録します。

・ Every Sampling (サンプル毎) ([Roll (ロール)] モードのみ)

[Every Sampling (サンプル毎)] は[Roll (ロール)] モードのみで機能し、(Time/Div >= 200 msのとき) ハードディスクに十分な空きがある場合にサンプルごとに記録します。

・ Quick-Log when press Ctrl-L(Ctrl-L押下時のQuick-Log)

Logger (ログ管理) のためのホットキーです。

2種類のファイルがあります: [Logger] 用の[\*.dsow] および [\*.log]

"\*.dsow"は、インストールディレクトリの QuickSave フォルダに保存され、[Interval] また は [Every Trigger] で機能し、[Save/Recall (保存/読込)] 機能より回復可能なレファレン ス波形フォーマットと同じ種類のファイルです。回復する[\*.dsow] ファイルが多い場合、同 じ画面でビュアープログラムの [Waveform Viewer/Waveform Album]で[\*.dsow] ファイ ルをブラウズして下さい。[\*.log] は [Every Sampling] で機能し、[Import data] 機能のみで 回復できます。

#### E. Export Data(データのエクスポート)

[Export data (データのエクスポート)] は Time/Div, Volt/Div, チャンネル番号やスレッショルド などの設定パラメータで、波形データをエクスポートします。波形情報は印刷、プレビュー、Word、 Excel、テキストまたはクリップボードのいずれのフォーマットでもエクスポートできます。

#### F. Import Data(データのインポート)

[Import data (データのインポート)] は設定パラメータにて波形データをインポートしま す。波形情報は印刷、プレビュー、Word、Excel、テキストまたはクリップボードのいずれの フォーマットでもインポートできます。

#### G. TCP/IP

DSOプログラムはTCP/IPの機能を使用してスクリーンを他のコ ンピュータに転送し同時に表示させることができます。DSOプロ グラムが[TCP/IP]サブ機能をスタートすると、他のコンピュー タはインターネットブラウザプログラムを使用しIPの値にポー ト81を追加して主機能プログラムに入ることができます。この方 法で、メインコントロール波形スクリーンを見ることができます。 たとえば、IPアドレスが192168.1.66のメインコンピュータでDSO プログラムを実行する場合、他のコンピュータからMicrosoftの Internet Explorerでhttp://192.168.1.66.81にアクセスすると、メイン コンピュータの波形スクリーンを見ることができます。プロファイ ルを更新するとエクスプローラの画像のスピードを選択できます。 [TCP/IP]機能の使い方(1)

## ホスト側 :[スタート]→[ファイル名を指定して実行] →「cmd.exe /k ipconfig.exe /all」と入力し、 IPアドレスを確認(例:192.168.1.68)。

- 2. ホスト側 :  $[DSO プログラム] \rightarrow [UTILITY(ユーティリ$ ティ)] → [TCPIP]スイッチON。
- 3. クライアント側: Internet Explorer を起動。

4. クライアント側: 「http://192.168.1.68:81」と入力。

#### [TCP/IP] 機能の使い方(2)

- 1.クライアントPCのDSOプログラムを実行します。
- 2. [TCP/IP]サブ機能をクリックします。
- 3.TCP/IPダイアログボックス(上図)のクライアントモードを選択します。
- 4.IPアドレス(「使い方1」のステップ1を参照)とポート番号を入力します。
- 5. 速度コンボボックスから一致する速度を選択します。
- 6. どのデフォルト値もサーバー、クライアントの接続速度に一致しない場合には、カスタ ムの速度を使うこともできます。

| TCPIP Setting        |
|----------------------|
| © Server<br>Port: 81 |
| • Client             |
| IP Address: 0 0 0 0  |
| Port: 81             |
| Speed: DSL 384K/2M 💌 |
| Update Time: 500 ms  |
| Default OK Cancel    |
| TCPIP Setting        |
| Port: 81             |

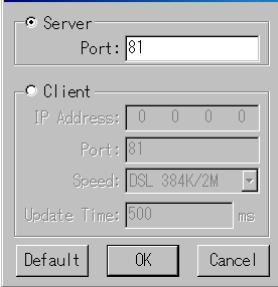

>

Cancel

ОК

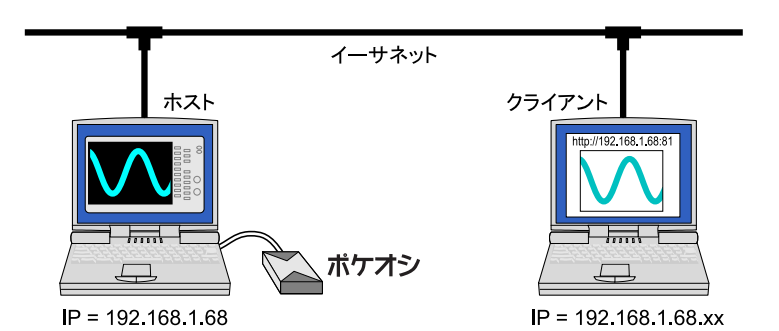

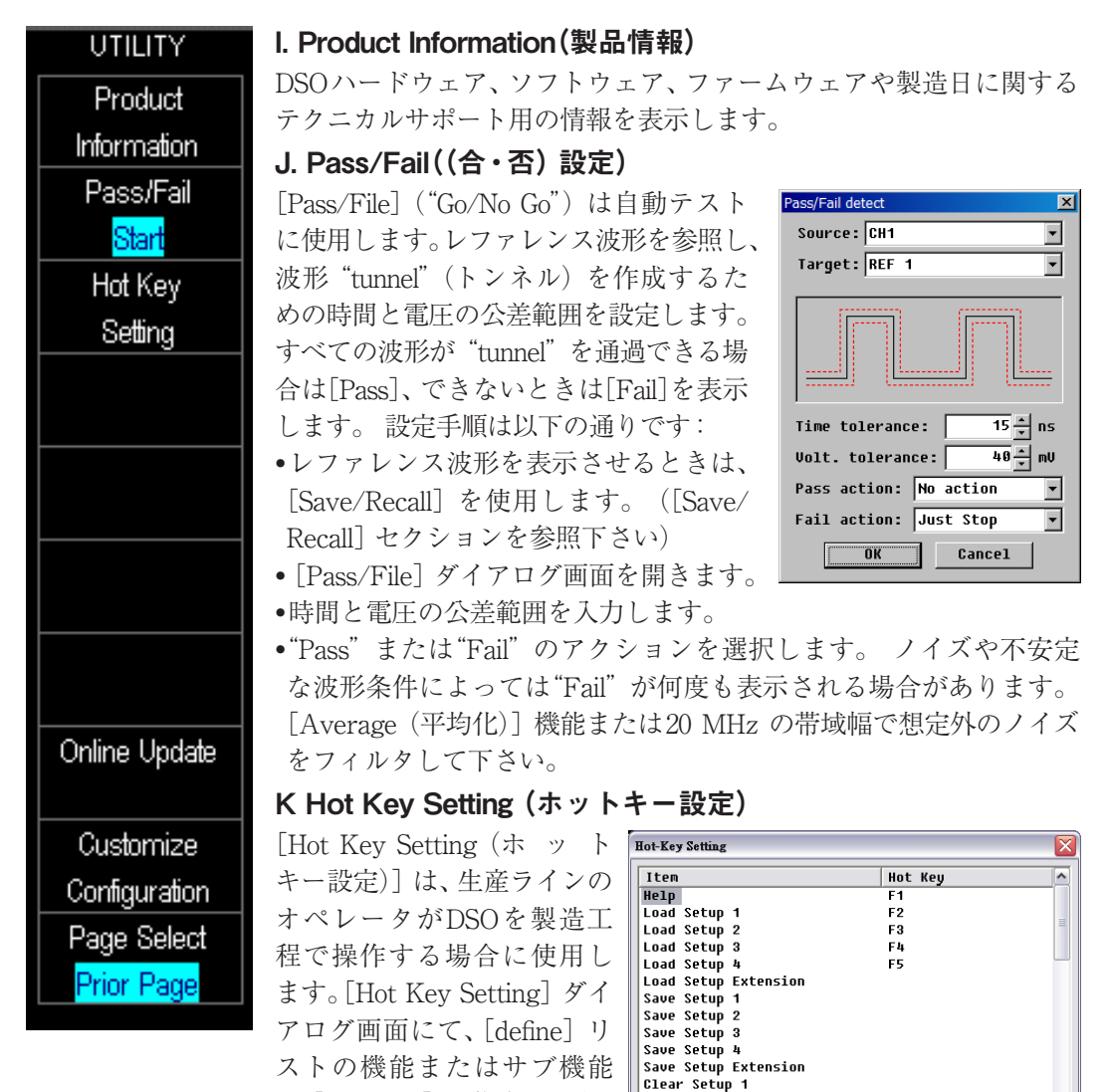

- 31 -

ても定義できるわけではありません。

Clear Setup 2 Clear Setup 3

Default Record

<

で [Hot Key] の作成ができ、

[Escape] で [Hot Key] を削

除できます。 ただし、[Hot Key] はどの機能キーに対し

### L.Online Update(オンライン更新)

DSO はソフトウェアの更新をオンラインで行います。

#### M. Customize Configration(カスタム構成)

DSO 環境で [Channel Color]、[Grid Mode] または [FG setting] など、いずれかに設定します。

| Customize Configuration                                                                                                    | ×  |
|----------------------------------------------------------------------------------------------------|----|
| <ul> <li>W Export Word File</li> <li>Channel Color</li> <li>Hard Copy Setting</li> <li>Auto-adjust printing color.</li> <li>Gird Mode</li> <li>Sound Effect</li> <li>Measurement Method</li> <li>Label Name</li> <li>Always check software updates at startup.</li> <li>∼ FG Setting</li> </ul> |    |
| Default Expand OK Cancel App                                                                                                    | ly |

- Export Word File(ワードファイルのエクスポート)
   エクスポートするワードファイルの背景色(白/黒)を設定します。
- Channel Color(チャンネル色)
   チャンネルの色を設定します。
- Hard Copy Setting (ハードコピー設定)
   印刷する波形の背景色(白/黒/自動)を設定します。
- Auto-adjust printing color.(印刷色の自動調整)
   印刷する波形の背景色(白/黒/自動)を設定します。
- Grid Mode(グリッドモード)
   3つのタイプがあります: Dot Line (破線), Solid Line (実線) またはHide Grid (グリッド 非表示)
- Sound Effect(アラーム設定)
   トリガがかかったときにブザーが鳴ります。
- Measuement Method(測定方法)
   3つのタイプがあります:smart method (スマートメソッド), mean voltage (平均電圧),
   または threshold voltage (スレッショルド電圧)
- Label Name(ラベル名)
   チャンネル名を入力します。
- Always check software updates at startup(起動時にソフトウェアの更新を確認) オンライン上でソフトウェアの最新版にアップグレードするかどうかを確認します。
- FG Setting(FG 設定)
   FG 設定は(矩形) 波形または 最後に設定した波形を作成します。

## 6. [SAVE/RECALL(保存/読込)]

To Setup2

To Setup3

05/31 16:56

To Setup4

| SAVE/RECALL | [SAVE/RECALL(保存/読込)] は波形情報をファイルからあるいに                          |
|-------------|----------------------------------------------------------------|
| Reference   | ファイルに保存/回復、または[Setup]キーを保存/読込/削除します。                           |
| Setting     | Save/Recall                                                    |
| Ref 1       | CH1_2010-12-15_16-21-35.dsow<br>→ CH2_2010-12-23_10-09-14.dsow |
| Off         | CH1_2010-12-23_11-52-08.dsow<br>CH1_2010-12-23_11-52-09.dsow   |
| Ref 2       | Ref 1                                                          |
| Off         | Empty<br>Ref2                                                  |
| Ref 3       | Empty                                                          |
| Off         | Ref 3                                                          |
| Ref 4       | Empty<br>Ref 4                                                 |
| Off         |                                                                |
| Setup       |                                                                |
| Save        | ファイルには複数の波形情報を保存できますが(上記の数値を参昭)                                |
| To Setup1   | 同時にレファレンス波形を参照する場合には、最大4つまでの波形情                                |
| 05/31 16:56 | 報を保存できます。                                                      |

[Save/Recall] は、4つの [Setup] キー (hot keys) により [Time/ Div]、[Volt/Div]、[Ground Offset]、threshold (スレッショルド) また は [Focus Channel] 等のパラメータを設定する際にも使用できます。 ソフトウェア画面上では各々に時間タグがついた4つの [Setup] が表 示されますが (右上の図を参照下さい)、[Hot Key Setting]、[Export data] または [Import data] では35のデータを設定できます。

簡単な方法としては以下があります。

F7を [Hot Key Setting] の [Save Setup Extension] キーとして設定;

F8を [Load Setup Extension] キーとして設定;

その後 F9 を [Clear Setup Extension] キーとして設定;

F7を押すと、35の選択データ (1, 2, …, 9, A, B, …, Z) による設定が 保存される;

F8を押して設定を反映させるかF9を押して設定を削除する。

## 7. [ACQUIRE(取得)]

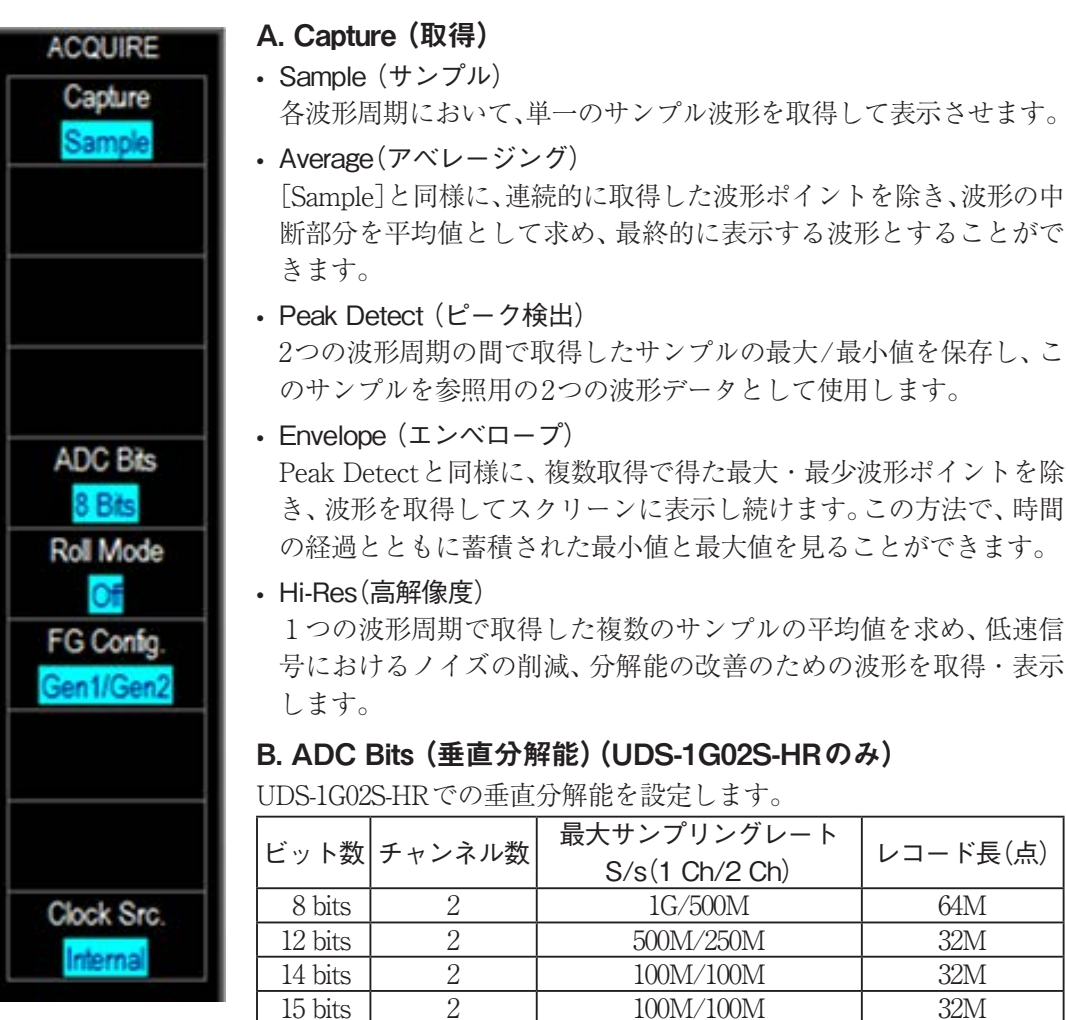

※垂直分解能16 bitsモードでは、ハイレゾは動作しません。

100M

32M

### C. Roll Mode (ロールモード)

16 bits

波形はリフレッシュされずロールします。サンプリングレートは5 KS/s未満です。

1

### D. FG Setting (FG 設定)

TravelScopeは、マウスあるいはキーボードの操作で特定の信号により作成される、埋め込みの生成機能を持つ2つのチャンネル (Gen1, Gen2) があります。

| FG Setting                  |                   |  |                             |
|-----------------------------|-------------------|--|-----------------------------|
| Dual Channel Single Channel |                   |  |                             |
| Gen1                        | 💻 Gen2            |  |                             |
| CW Modu Swp Brt             | CW Modu Swp Brt   |  |                             |
| Function <b>I Pulse</b>     | Function 🔨 Sine 🖃 |  |                             |
| Frequency 5000.00 Hz        | Frequency DC Sine |  |                             |
| Phase 0.000000 °            | Phase Square      |  |                             |
| Duty - 20.000000 %          | Ramp              |  | $/$ $\langle /$ $\langle /$ |
| Volt. Setting Trig. Setting | Quick Fund        |  |                             |

- 34 -

・ [Dual Channelタブ] / [Single Channelタブ]

[Dual Channel (デュアルチャンネル)]: Gen1 および Gen2 の電圧出力範囲 は0<sup>-2.5</sup> Vです。 Single Channel (シングルチャンネル)]: Gen1 は無効、Gen2 の電圧出力範囲 は-2.5<sup>-2.5</sup> Vです。 Gen1/Gen2 ボタン: 出力の有効・無効を設定します。

• Function(機能)

信号パターンを選択します。

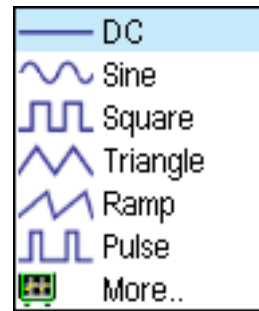

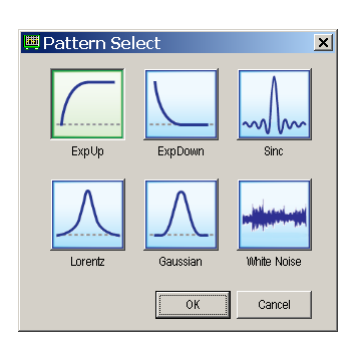

- CW (継続波形)
   信号を継続的に発信します。
- Modu (変調)

アナログとデジタル変調信号を生成します。

Swp (スイープ)

指定の周期にて信号の周波数を変調します。

Mode  $( \Xi - F )$ 

Repeat Mode (リピートモード): 信号を繰り返しスイープします。 Trig. Mode (トリガモード): トリガ後に信号をスイープします。 **Type (種類)** 

### Linear (リニア):信号をリニア周波数でスイープします。

Log (ログ):信号を週数周波数でスイープします。

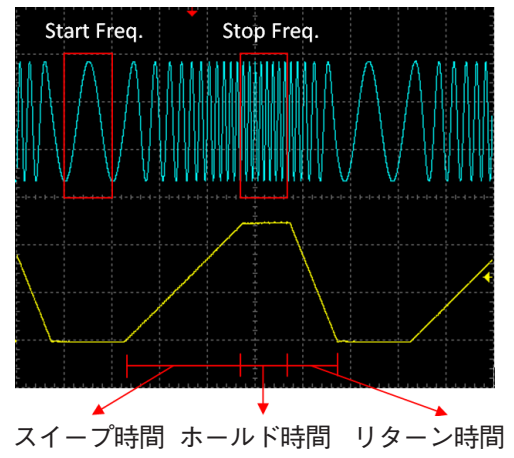

| Trig. Info :<br>INT. Interval = 1000 us |              |          |  |  |  |
|-----------------------------------------|--------------|----------|--|--|--|
| Mode                                    | Repeat Trig. |          |  |  |  |
| Туре                                    | Linear Log   |          |  |  |  |
| Start Freq<br>Stop Freq                 | 2000.00      | Hz<br>Hz |  |  |  |
| Sweep                                   | 200          | us       |  |  |  |
| Hold                                    | 300          | us       |  |  |  |
| Return                                  | 500          | us       |  |  |  |

- Brt (バースト)
  - バースト信号を繰り返し送信します。
- ・ Volt. Setting (電圧設定)ボタン

| 📖 Voltage Se   | etting |   |           | L              | X    | 📖 Voltage S    | etting |      |           | 1              | X   |
|----------------|--------|---|-----------|----------------|------|----------------|--------|------|-----------|----------------|-----|
| Voltage Setti  | ng     |   | Γ         | Dock With Main | Wnd  | -Voltage Setti | ing    |      | Γ         | Dock With Main | Wnd |
| Vamp(Vpp)      | 2.50   | v | Vamp(Vpp) | 2.50           | v    | Vamp(Vpp)      | 2.50   | v    | Vamp(Vpp) | 2.50           | v   |
| Voffset        | 1.250  | v | Voffset   | 1.250          | v    | Voffset        | 1.250  | v    | Voffset   | 0.000          | v   |
| Vmax           | 2.500  | v | Vmax      | 2.500          | v    | Vmax           | 2.500  | v    | Vmax      | 1.250          | v   |
| Vmin           | 0.000  | v | Vmin      | 0.000          | v    | Vmin           | 0.000  | v    | Vmin      | -1.250         | v   |
|                |        |   |           |                |      |                |        |      |           |                |     |
| (デュアルチャンネルモード) |        |   |           | (3             | レングル | チャン            | ンネルー   | モード) |           |                |     |

- Trig. Setting (トリガ設定)ボタン Trig. Source (トリガソース): [Swp] and [Brt] に対応した内部または外部のトリガソー ス。
- Quick Func. (クイック機能)ボタン プリセットの波形を保存・読み出しします。
- Sync. (同期)ボタン
   2つのチャンネル (Gen1, Gen2) を同期します。

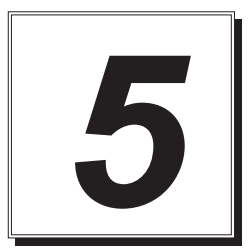

# スタックでの使用

## スタックの方法

**ポケオシ1G**は製品を最大6台に連結し、最大12チャンネルを備えたオシロスコープとして 使用できます。付属の同期ケーブル (MCX-MCX) でマスタになる**ポケオシ1G**のTrigger Output と 2台目(スレーブ側)の**ポケオシ1G**のTrigger Input を接続し、以下に示す通り、 同様に2台目の**ポケオシ1G**から3台目(スレーブ側)の**ポケオシ1G**へというように接続し ます。(最大6台まで)

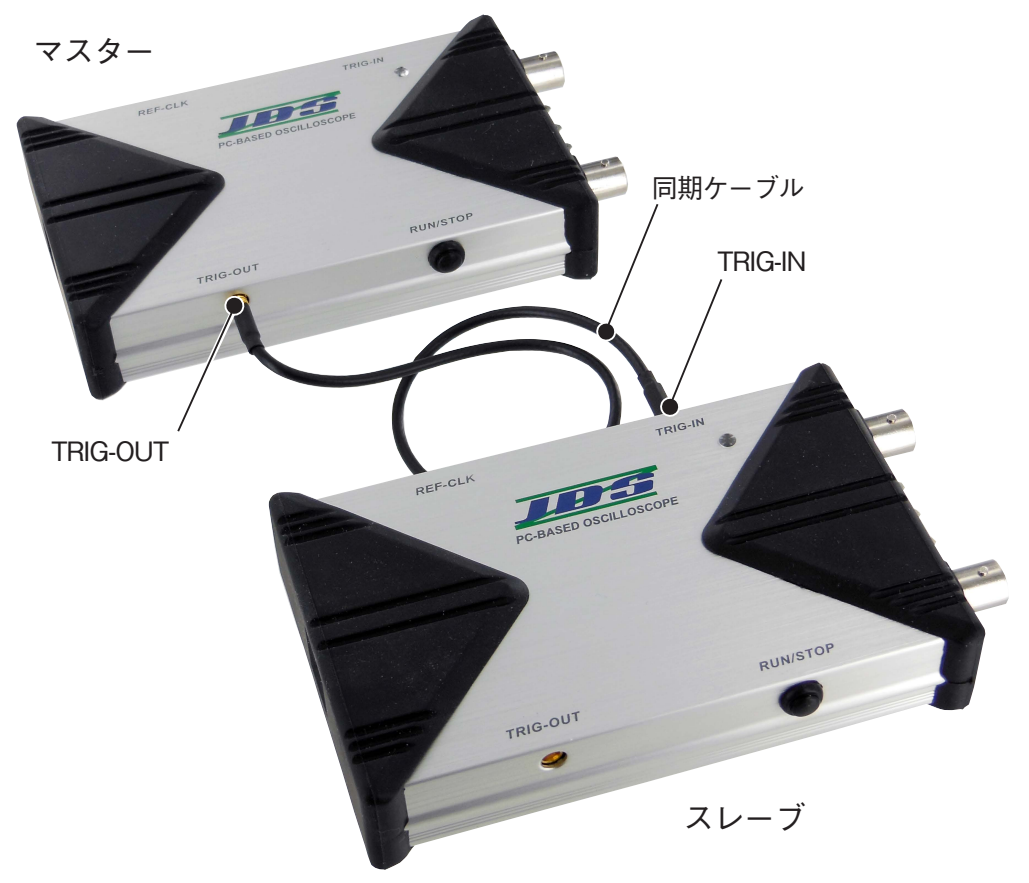

| Dso                | ×                |
|--------------------|------------------|
| Do you want to use | STACK mode?(y/n) |
| (III)              | いいえ(N)           |

スタックのダイアログ画面には連結したポケオシ1Gのシリアル番号を表示します。ここ で、CH1、CH2 はマスタポケオシ1Gに割り当てられ、CH3, CH4/CH5, CH6 /CH7, CH8/CH9, CH10/CH11, CH12は2台目~6台目のポケオシ1Gに割り当てられます。[Stack Mode]では、 いくつのチャンネルがアクティブになっているかに応じて[Channel]ボタンが明るく表示さ れます。2台のポケオシ1Gをスタックしている場合、4つのボタンが明るく表示されます。

| Stack up Setting |            |            |
|------------------|------------|------------|
| ☑ Device 1:      | RB10041517 | CH3, CH4 💌 |
| ☑ Device 2:      | RB10041516 | CH1, CH2 🔻 |
| Device 3:        | RB10041518 | CH5, CH6 🔻 |
|                  |            | ОК         |

[Stack Mode]では、下記に示す制約事項があります。

| サンプルレート    | サンプルレートの最大値は各ポケオシ1G で使用のチ         |  |  |
|------------|-----------------------------------|--|--|
|            | ャンネルごとに 1 GS/s                    |  |  |
| トリガモード     | スレーブ側ではパルス幅や [Video trigger] は適用で |  |  |
|            | きません。                             |  |  |
| トリガソース     | CH1, CH2, 外部トリガ (マスタのみ)           |  |  |
| デバイス間のスキュー | マスタとスレーブの間で±8 ns                  |  |  |

Note UDS-1G02S-10kとUDS-1G02S-64MまたはUDS-1G02S-HR を同時にスタックして使用する場合は全体がUDS-1G02S-10kとして使用可能です。

# 付録

### 用語集

| オートモード     | トリガがかかるかどうかにかかわらず波形はリフレッシュされる。                      |
|------------|-----------------------------------------------------|
| ノーマルモード    | トリガがかかるたびに波形はリフレッシュされる。                             |
| シングルショットモー | ド 最初のトリガがかかったときに1回だけ波形はリフレッシュされ                     |
| ロールモード     | ∝。<br>[SEC/DIV]が200msより大きい場合、波形はリフレッシュされずロ−<br>ルする。 |
| Vpp        | 電圧のピーク・トゥ・ピーク値。                                     |
| Vrms       | 電圧の二乗平均の平方根値(実効値)。                                  |
| TV1 フィールド  | 奇数、偶数フィールドに関わらずビデオコンポジットパターンをトリ<br>ガする。             |
| TV奇数フィールド  | ビデオコンポジットパターンを奇数フィールドでトリガする。                        |
| TV偶数フィールド  | ビデオコンポジットパターンを偶数フィールドでトリガする。                        |
| TVスキャンライン  | ビデオコンポジットパターンを任意のスキャンラインでトリガする。                     |

### プローブの仕様

|         | Position X1 (倍率值)             | Position X 10 (倍率值)           |
|---------|-------------------------------|-------------------------------|
| 減衰比     | 1:1                           | 10:1                          |
| 帯域幅     | DC ~ 6 MHz                    | DC to 250MHz                  |
| 立ち上がり時間 | 58ns                          | 1.4ns                         |
| 入力抵抗    | 1 ΜΩ                          | 1 MΩ入力のオシロスコープを<br>使用時で 10 MΩ |
| 入力容量    | 47 pF plus オシロスコープキャ<br>パシタンス | 約 17 pF                       |

### UDS-1G02S-10k/UDS-1G02S-64M/UDS-1G02S-HR 取扱説明書

### 発 行 日 2018年6月 第3版 発行責任者 ハギワラソリューションズ株式会社

### Printed in Japan

- 本書の一部または全部を無断で他に転載しないよう、お願いいたします。
- 本書は、改善のため予告無しに変更することがあります。
- 本書に記載されたデータの使用に起因する第三者の特許権、その他の権利、損害については、当 社はその責を負いません。
- 落丁、乱丁本は、お取り替えいたします。

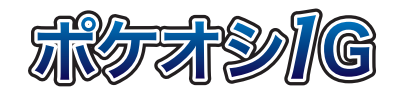

ハギワラソリューションズ株式会社 〒460-0003 名古屋市中区錦2-5-12 パシフィックスクエア名古屋錦8F TEL(052)223-1301(代) FAX(052)223-1303 http://www.hagisol.co.jp